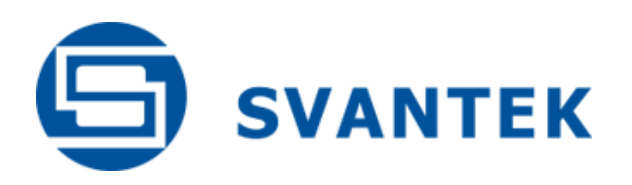

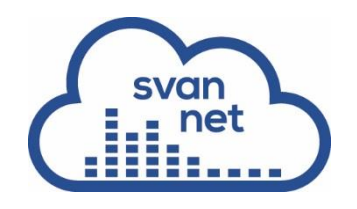

# **USER MANUAL**

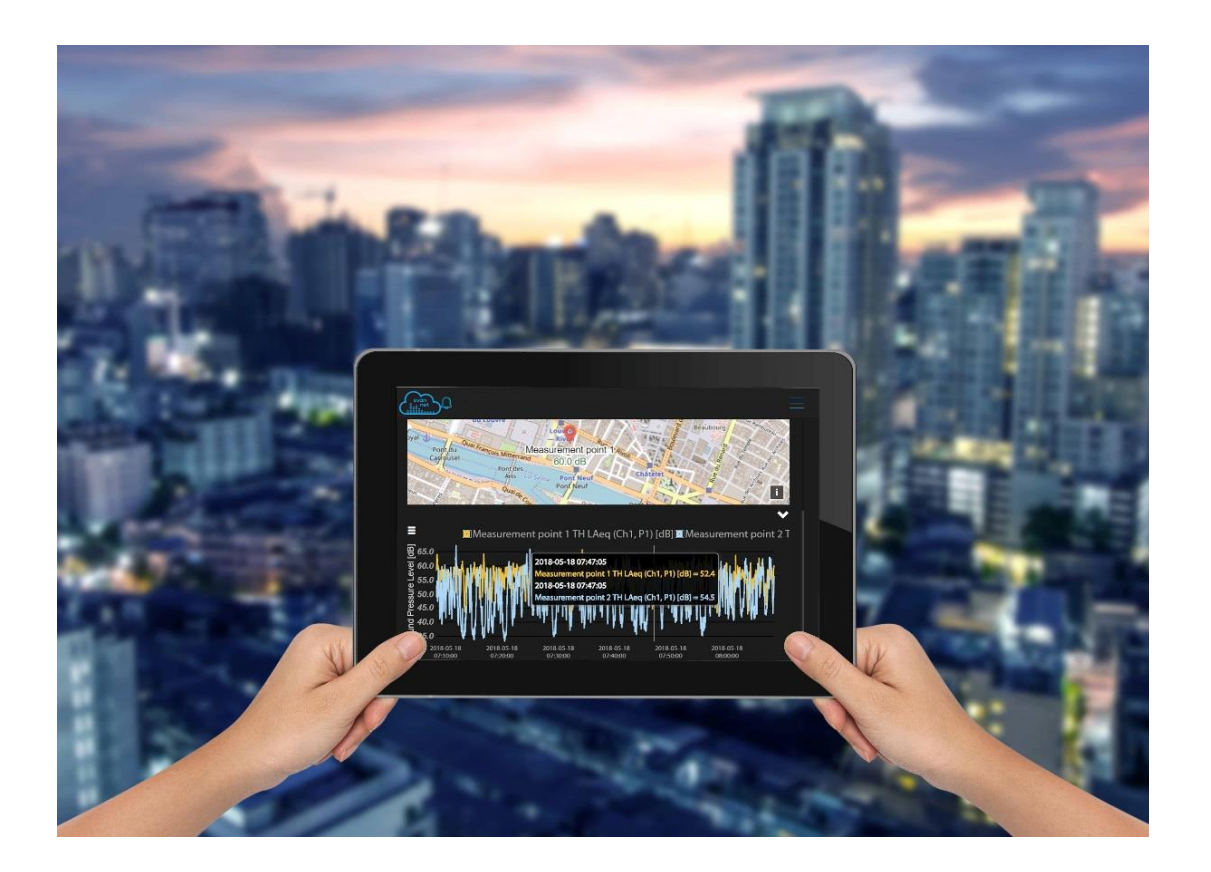

SvanNET

## ON-LINE MONITORING SOLUTIONS

Copyright © 2020 SVANTEK. All rights reserved.

Warsaw, 2020-11-02 Rev. 1.12

## CONTENTS

| NTRODUCTION                                                                      |                                                                                                    |
|----------------------------------------------------------------------------------|----------------------------------------------------------------------------------------------------|
| SVANNET PROJECTS                                                                 | 5                                                                                                    |
| Automatic Files Download (AFD)                                                   |                                                                                                    |
| Advanced Alarms                                                                  |                                                                                                    |
| Data Storage                                                                     |                                                                                                    |
| Sharing access levels                                                            |                                                                                                    |
| Start SvanNET - Project VIEW                                                     |                                                                                                    |
| Project list                                                                     |                                                                                                    |
| 1. STATUS view (all access levels)                                               |                                                                                                    |
| 2. CONFIGURATION view (Owner/Administrator access level)                         |                                                                                                    |
| 3. SHARING view (Owner access level)                                             |                                                                                                    |
| 4. AUTOMATIC DOWNLOAD view (Owner/Administrator access level)                    |                                                                                                    |
| 5. DATA FILES view (Owner/Administrator and Manager access levels)               |                                                                                                    |
| CONFIGURING INSTRUMENTS                                                          |                                                                                                    |
| Station list                                                                     |                                                                                                    |
| 1. STATUS view                                                                   |                                                                                                    |
| 2. LOG views                                                                     |                                                                                                    |
| WEB INTERFACE                                                                    |                                                                                                    |
| 1. VIEW results                                                                  |                                                                                                    |
| 2. STATUS view                                                                   |                                                                                                    |
| 3. CONFIGURATION view                                                            |                                                                                                    |
| 4. DATA FILES view                                                               |                                                                                                    |
| ENDIX A – ICONS DESCRIPTION                                                      |                                                                                                    |
| 1.<br>2.<br>3.<br>4.<br>5.<br>1.<br>2.<br>1.<br>2.<br>3.<br>4.<br>4.<br><b>E</b> | ITRODUCTION         VANNET PROJECTS         Automatic Files Download (AFD)         Advanced Alarms         Data Storage         Sharing access levels         Start SvanNET - Project VIEW         Project list         STATUS view (all access levels)         CONFIGURATION view (Owner/Administrator access level)         SHARING view (Owner access level)         AUTOMATIC DOWNLOAD view (Owner/Administrator access level)         DATA FILES view (Owner/Administrator and Manager access levels)         ONFIGURING INSTRUMENTS         Station list         STATUS view         LOG views         WEB INTERFACE         VIEW results         STATUS view         CONFIGURATION view         DATA FILES view |

#### **1 INTRODUCTION**

**SvanNET** is a web-service that supports multi-point connection with Svantek's noise, vibration, meteo and dust monitoring stations. To ensure the reliability and data security the SvanNET has been located on the Microsoft Azure<sup>™</sup>, the cloud platform working through global network of Microsoft-managed data centers.

To support noise & vibration monitoring SvanNET provides on-line connection services such as web interface, access to data files in the monitoring station or status alarms. The monitoring checklist includes measurement status, alarms indication, power source including battery charge, external power information as well as the GSM signal strength.

SvanNET is an on-line solution which means it doesn't require software installation and is accessible through a web browser.

SvanNET connection supports all types of SIM cards with a 3G modem regardless of having a public or private IP. Connection over the SvanNET allows users to:

- use a mobile phone or a tablet to watch real time measurement results,
- manually download files and reconfigure stations,
- manually download files and reconfigure stations using SvanPC++\_RC module,
- use the SvanPC++\_RC application based on MS Windows<sup>®</sup> for automatic control of monitoring stations, data archiving, automatic web publication, etc.

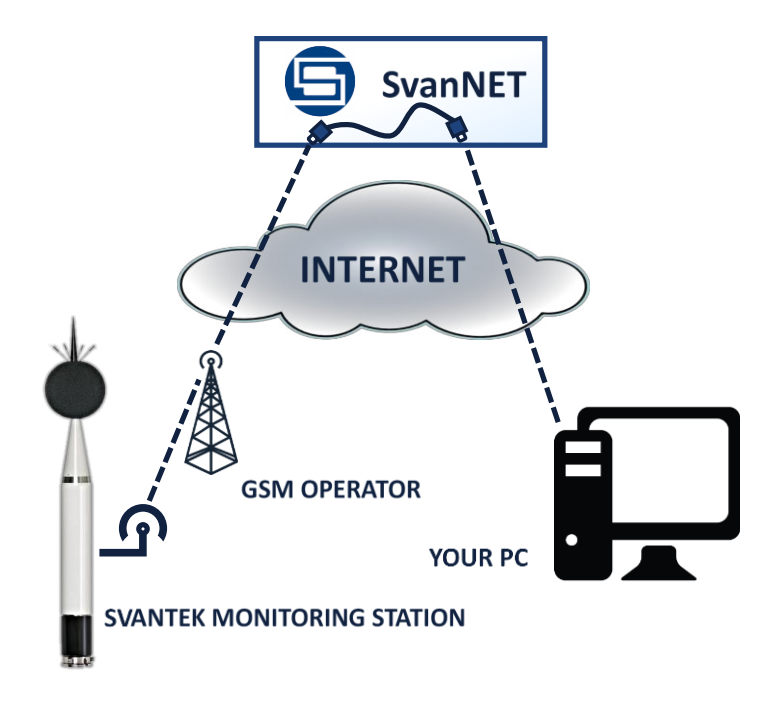

Before starting to use SvanNET web-service:

- 1. Ensure you have an access to your SvanNET account and your stations are assigned to it. You can either create an account yourself or ask your local distributor for assistance.
- 2. Set up connections of your measurement devices with SvanNET (see user manuals dedicated for the measurement instruments). Successful connection with SvanNET is indicated by the <sup>()</sup> icon on the SVANTEK instrument's display.
- To access SvanNET, log in to your account at: <u>https://www.svannet.com/panel-</u> login.php

Before logging in, select your language by clicking the appropriate flag.

| _             |                       |
|---------------|-----------------------|
| svan          |                       |
|               | 5 v a n N E T         |
|               |                       |
|               |                       |
| LOGIN         |                       |
|               |                       |
|               |                       |
| Show password | Forgot your password? |
|               | LOGIN                 |
|               |                       |
| Copyrig       | ht 2020 Svantek       |

Once logged in, you can use the web interface to control monitoring stations.

## **2 SVANNET PROJECTS**

SvanNET Projects is a payable extension offering fully automated management of multi-point alarms for noise and vibration monitoring stations. Tools such as Automatic Files Download, Data Storage, Advanced Alarms, Data Sharing and Reporting enable unattended monitoring. The functionality of SvanNET Projects allows to group monitoring stations so that alarms and reports are defined for each project separately. The data files are also grouped automatically in accordance with Project assignments.

#### 2.1. Automatic Files Download (AFD)

The Automatic Files Download maintains the remote connection with monitoring stations and downloads the measurement data for each project separately. The AFD ensures that data is safely downloaded and shared before clearing the memory in the monitoring stations. The Automatic Files Download can export data to FTP server both in the original Svantek format or converted to the CSV text format. The uploaded data can be easily used as the user's website content.

#### 2.2. Advanced Alarms

The SvanNET Projects tools are capable to analyse data files downloaded by AFD in order to generate E-mail Alarms based on exceeding the level thresholds in specified time periods.

#### 2.3. Data Storage

The main advantage of SvanNET Data Storage is a quick access to the measurement data that can be conveniently browsed and downloaded by the time range. The data is stored on the Microsoft Azure<sup>™</sup> cloud platform ensuring reliable connection on the global scale.

#### 2.4. Sharing access levels

SvanNET allows to create different Projects each with a different Location and Level of Security that prevents users from getting access to information they're not authorized to see.

Multiple levels of security for different users account offers possibility to limit the access to three levels:

Administrator: browse Project View | browse Data Files | delete from Data Files | modify Station Configuration | modify Project Sharing | modify Project Automatic Download

Manager: browse Project View | browse Data Files | delete from Data Files | modify Station Configuration | modify Project Automatic Download

Guest: browse Project View

| svon<br>tillit    | Project - Demo pro                                                                            | ject 1                                                                           | + ADD NEW PROJECT | 1 👃 🖻                         |
|-------------------|-----------------------------------------------------------------------------------------------|----------------------------------------------------------------------------------|-------------------|-------------------------------|
| Svan NET          | DEMO PROJECT 1<br>(\$) CENTRAL PARIS, FRANCE<br>ENVIRONMENTAL DEMO<br>© IROJECT               | MEASUREMENT POINT 1- SV 200A S/N 12345                                           | ♫┋เเ⊮⊮♀►          | VIEW                          |
| Station list      | L OWNER                                                                                       | MEASUREMENT POINT 2- SD 277A SVAN 977 S/N 23456                                  | Д ∎ № № Ф ►       | CONFIGURATION SHARING         |
|                   |                                                                                               | MEASUREMENT POINT 3- SV 307 S/N 67890<br>丞 Rambuteau                             |                   | AUTOMATIC DOWNLOAD DATA FILES |
|                   | DEMO PROJECT 2<br>MANHATTAN, NEW YORK,<br>UNITED STATES OF AMERICA<br>BUILDING VIBRATION DEMO | MEASUREMENT POINT 1- SD 258A SVAN 958A S/N 45678<br>Brooklyn Bridge - City Hall  | Д∎№₩Ф≻            |                               |
| © SVANTEK<br>2020 | PROJECT                                                                                       | MEASUREMENT POINT 2- SD 258A SVAN 958AG S/N 56789<br>윤 Brooklyn Bridge - Gold St |                   |                               |

## 2.5. Start SvanNET - Project VIEW

When you open SvanNET a start-up project opens, with measurement points on the map appointed to this project.

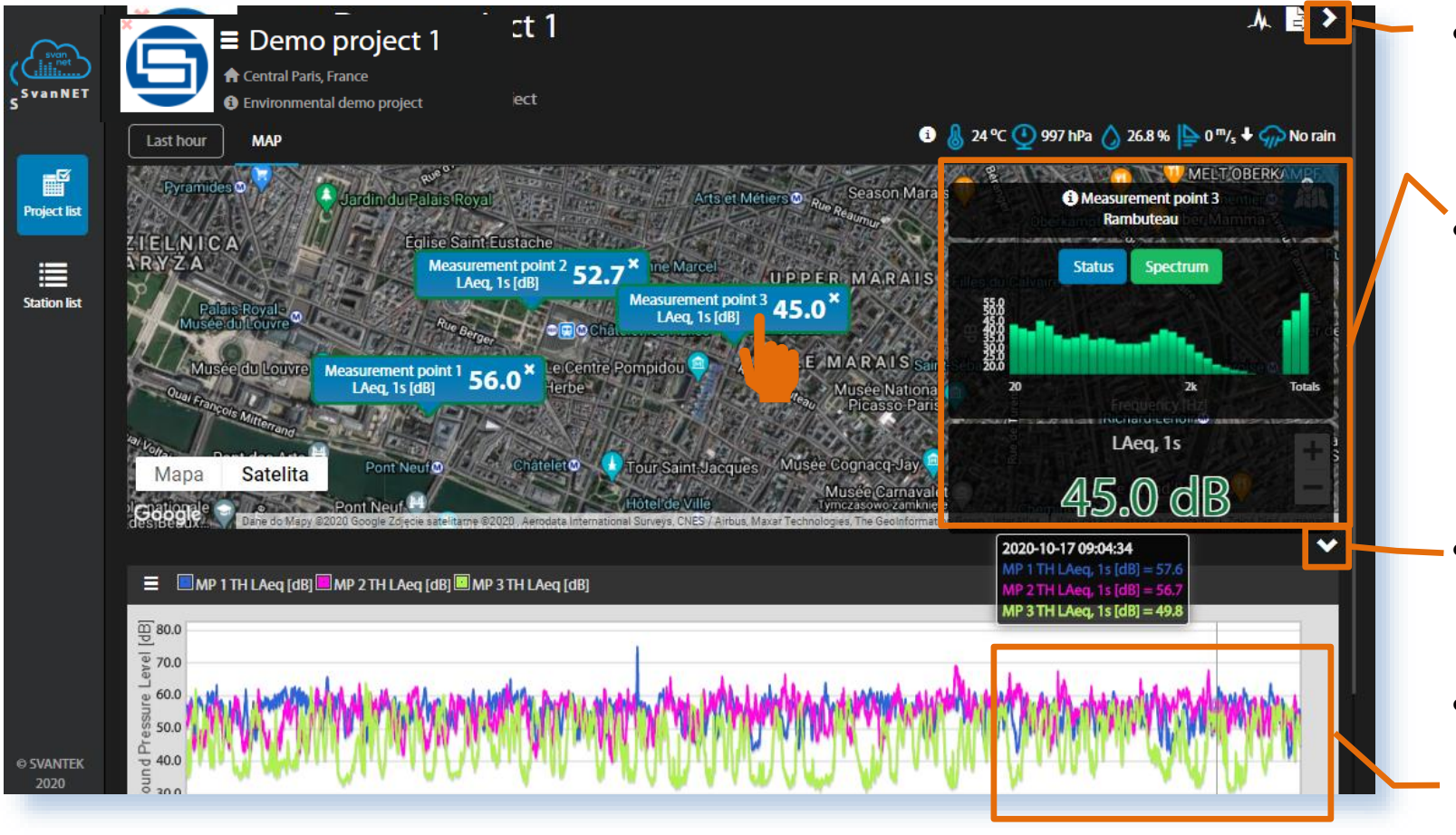

- Click the arrow to toggle project/station main menu.
- Click the measurement point on the map to open additional window with current broadband result and spectrum.
- Click the arrow to toggle the results plots.
- Click the desired time point to see results for all measurement points in the cursor box.

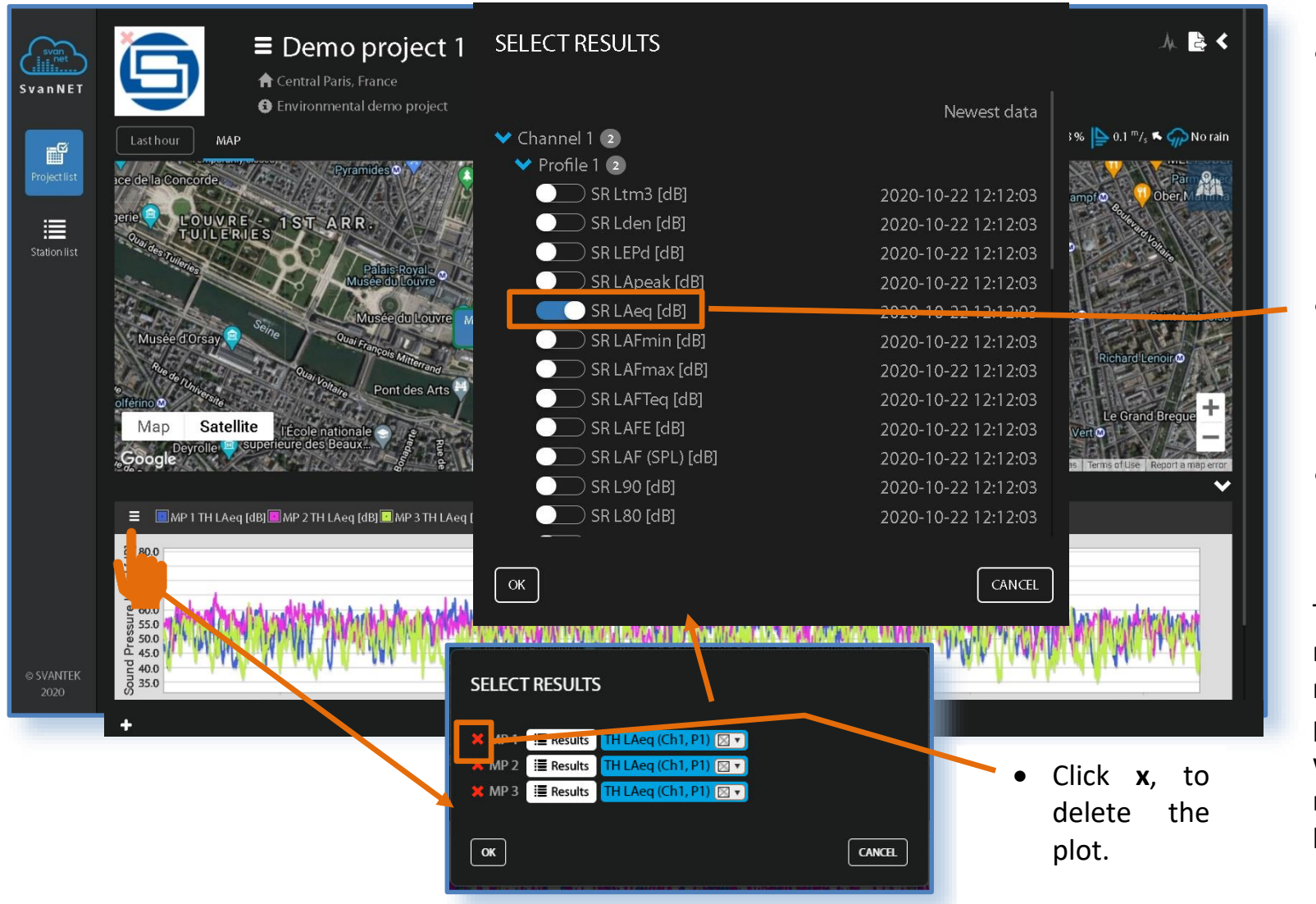

 Click to change the measurement result in the pop-up box uploaded from the Channel and Profile.

- Click the result you wish to plot and then click **OK**.
- Click to add the plot.

The measurement results may be measured and presented on the plot with **SR** (Summary results) or **TH** (Time history) steps.

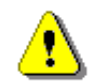

Note: Summary results usually have longer step (minutes or hours).

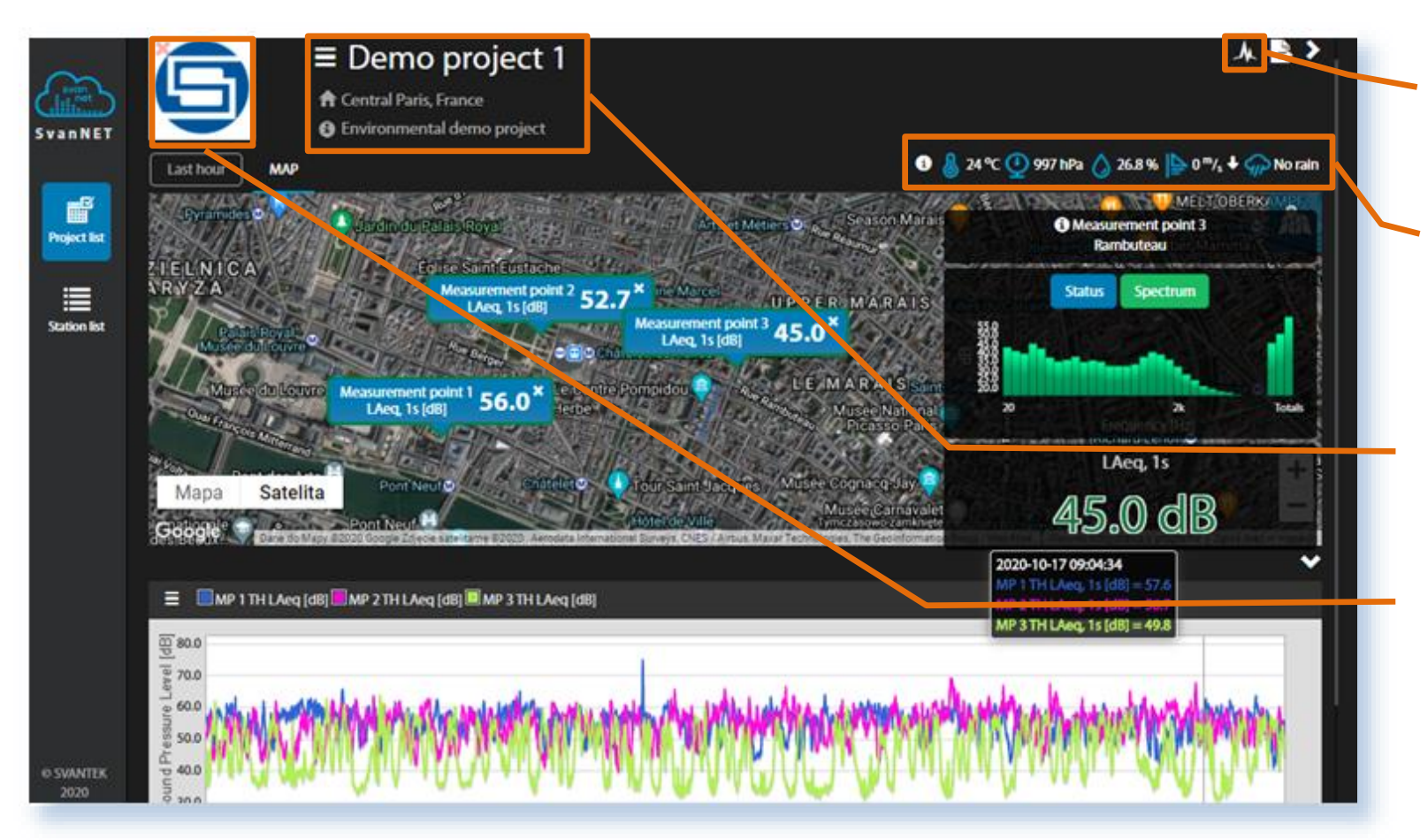

Click to toggle periodical refresh of your data on / off.

- The meteo data is being displayed above the map if applicable.
- Click to switch between projects in the pop-up box.
- Click the Svantek logo to change it to your own.

#### 2.6. Project list

To open the Project list, use the left side bar.

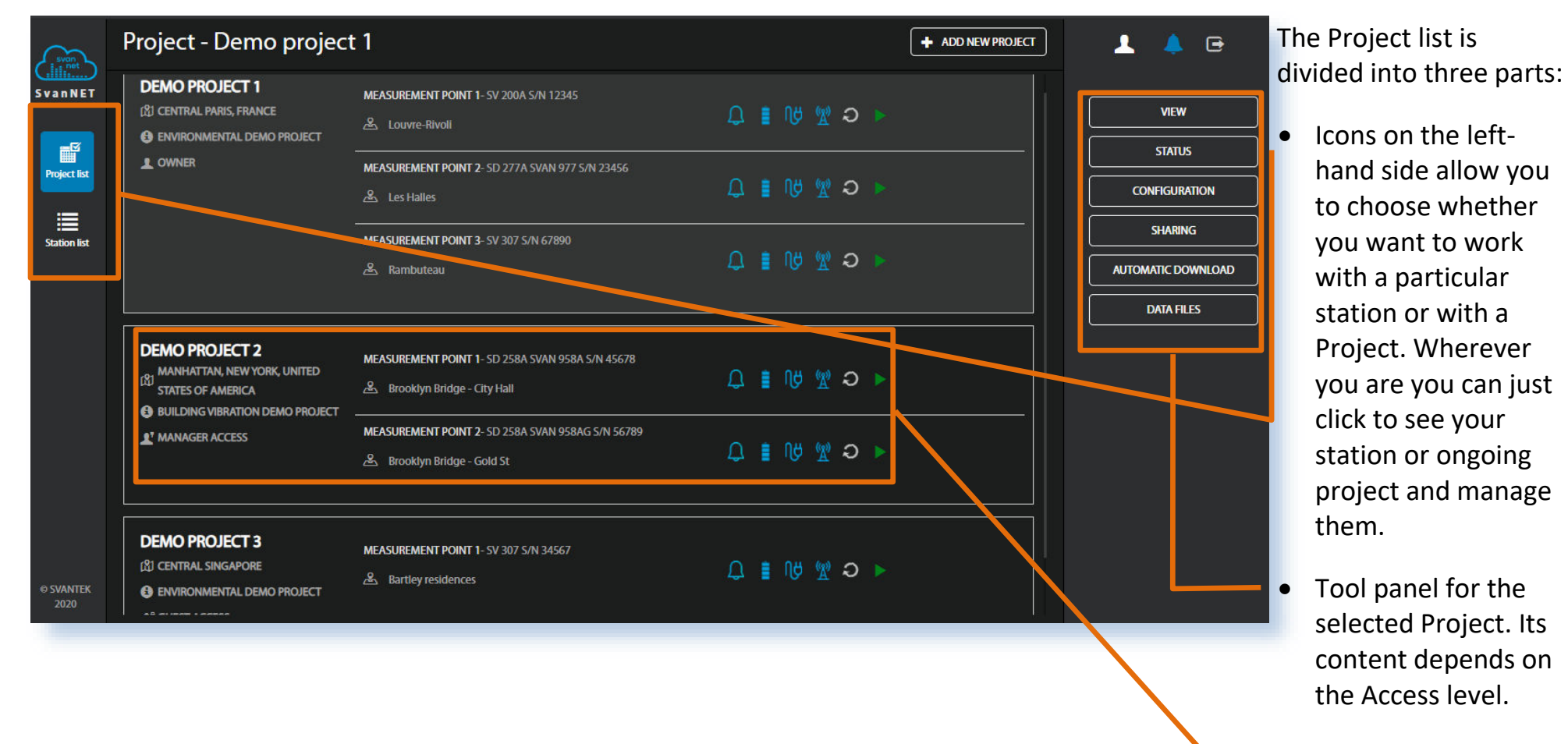

• Information about the Project.

| ( war)       | Project - Demo projec                            | 1             |                                              | + ADD NEW PROJE         | a   | To add new project:                            |
|--------------|--------------------------------------------------|---------------|----------------------------------------------|-------------------------|-----|------------------------------------------------|
| SvanNET      | DEMO PROJECT 1                                   | ADD PR        | OJECT                                        |                         |     | • Click + Add new                              |
|              |                                                  | Project       | name                                         |                         | -i  | <b>project</b> and in the                      |
| Project list |                                                  | MEASU         |                                              |                         |     | ADD PROJECT pop-up                             |
|              |                                                  | 🐣 🕼 🛱 Project | location                                     |                         |     | box, fill out all the                          |
| Station list |                                                  | MEASU         |                                              |                         |     | details and select the                         |
|              |                                                  | 🐣 🕅 🕄 Project | description                                  |                         |     | display in View                                |
|              | DEMO PROJECT 2                                   | MEASU         |                                              |                         |     | Airly Data Integration is<br>an opportunity to |
|              |                                                  | Tabs in       | ) View                                       |                         | -   | connect dust and                               |
|              |                                                  | MEASU Map Tim | History Events list Event View Result charts |                         |     | weather sensor to                              |
|              |                                                  | 🏝 📴 🏌 Airly   | Data Integration - API Key Learn more        |                         |     | collect its data and                           |
|              |                                                  |               |                                              |                         |     | Svannet Project as well                        |
|              | DEMO PROJECT 3                                   | MEASU         |                                              |                         |     | Svannet Project as well.                       |
| © SVANTEK    | CENTRAL SINGAPORE     ENVIRONMENTAL DEMO PROJECT |               |                                              |                         |     |                                                |
|              |                                                  |               | <ul> <li>Click the NEXT button t</li> </ul>  | to add measurement poin | ts. |                                                |

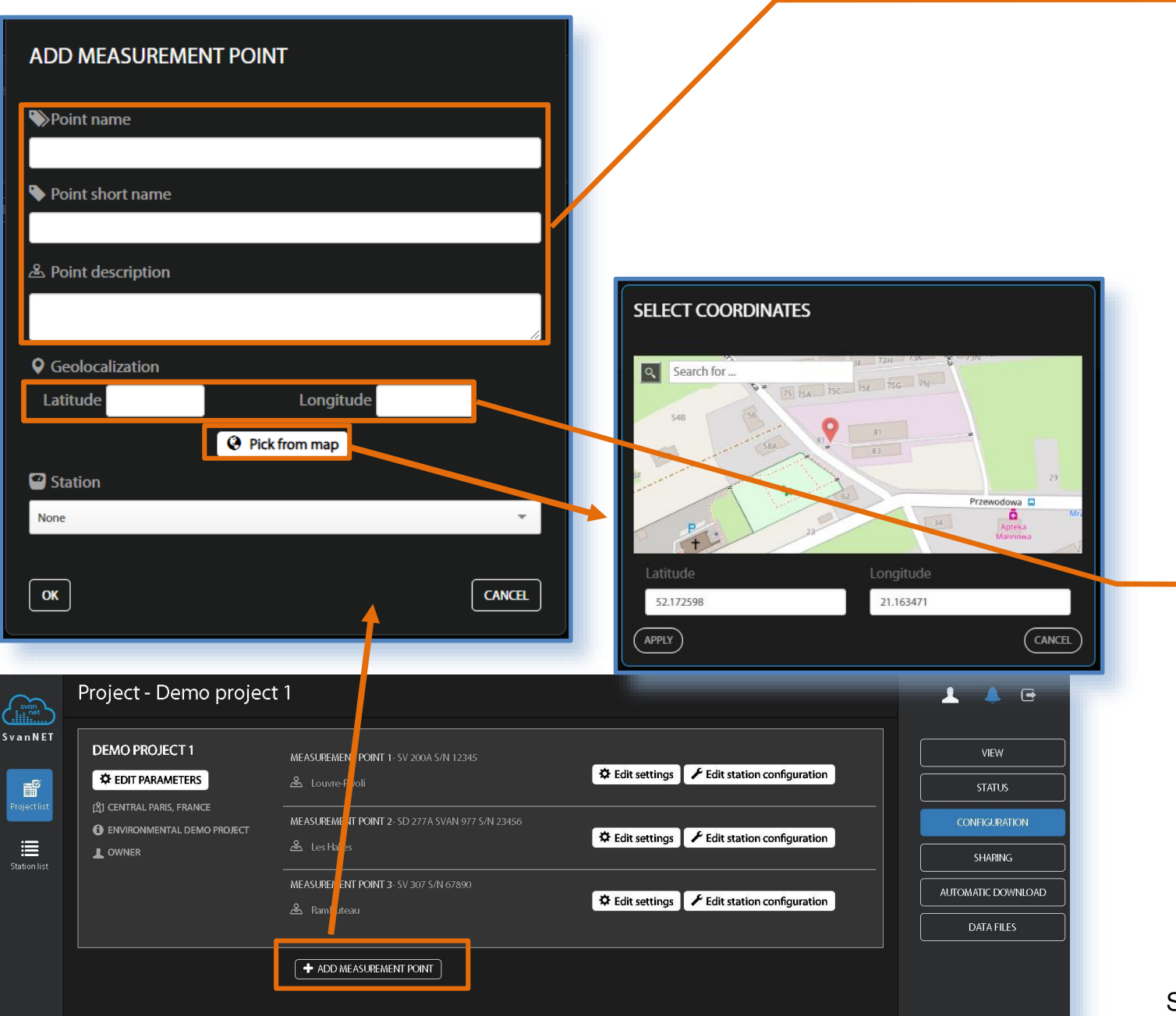

In the ADD MEASUREMENT POINT box, enter: **Point name, Point description, Point short name** ,**Latitude** and **Longitude** of the monitoring station **Geolocalization**.

- Click Pick from map, find localization of your station on the map and click APPLY.
- Assign the station from the list of your stations and click OK to confirm made the measurement point parameters.

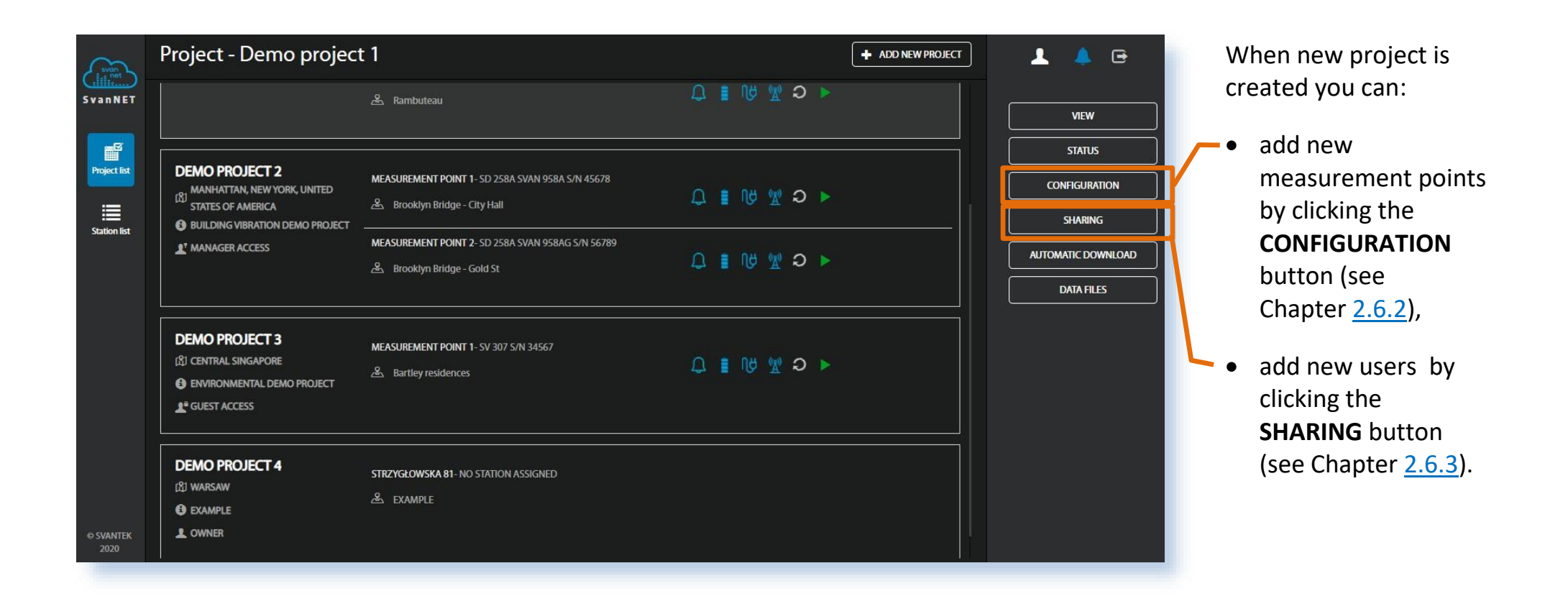

The Tool panel structure depends on the type of access. The Tool panel for the ADMINISTRATOR enables all available functions. To switch the function, click on the project and then point cursor on the appropriate button (it will change its colour to blue) and click it.

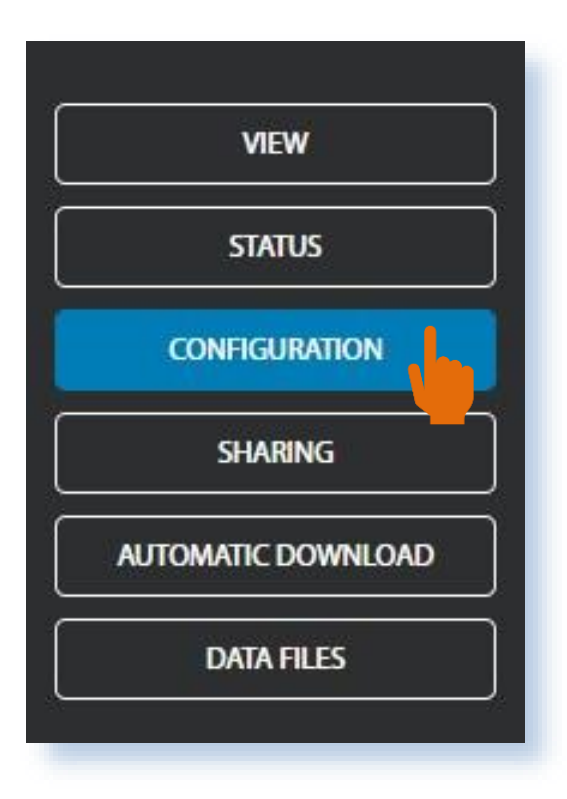

- The blue **PROJECT LIST** button just informs you that you are in the Project view.
- The **VIEW** button switches you to the Project VIEW (see Chapter 2.5) in which you can view measurement results.
- The **STATUS** button switches you to the Project STATUS view (see Chapter <u>2.6.1</u>) in which you can check the Project and instruments status and start/stop measurements.
- The **CONFIGURATION** button switches you to the Project CONFIGURATION view (see Chapter <u>2.6.2</u>) in which you can add/delete and configure measurement points.
- The **SHARING** button switches you to the Project SHARING view (see Chapter 2.6.3) in which you can add new users with specific access rights.
- The **AUTOMATIC DOWNLOAD** button switches you to the Project AUTOMATIC DOWNLOAD view (see Chapter <u>2.6.4</u>) in which you can configure automatic downloading.
- The **DATA FILES** button switches you to the Project DATA FILES view (see Chapter <u>2.6.5</u>) in which you can manually download files from measurement points.

#### 2.6.1. STATUS view (all access levels)

| svan<br>Lili | Project - Demo projec                                                         | ct 1                                                               |                | <u>+ + c</u>             |
|--------------|-------------------------------------------------------------------------------|--------------------------------------------------------------------|----------------|--------------------------|
| SvanNET      | DEMO PROJECT 1<br>୲ଝ୍ରା central paris, france<br>🕄 environmental demo project | 중요 MEASUREMENT POINT 1- SV 200A S/N 12345<br>온 Louvre-Rivoli       | ႐ု ။ျဖုဖွာပ⊳ 💶 | VIEW                     |
| Project list | Owner     Measurements                                                        | 유규 MEASUREMENT POINT 2- SD 277A SVAN 977 5/N 23456<br>윤 Les Halles | ୍ ା ଅ ଏ ତ ⊂    | CONFIGURATION<br>SHARING |
|              |                                                                               | 유규 MEASUREMENT POINT 3- SV 307 S/N 67890<br>오. Rambuteau           | 口 🛚 🕅 🖞 🕄 🔾 🧰  | UITOMATIC DOWNLOAD       |
|              | L                                                                             | STATIONS ALARMS                                                    |                |                          |
|              |                                                                               |                                                                    |                |                          |
|              | Project - Demo proje                                                          | ect 1                                                              |                |                          |
|              | DEMO PROJEC<br>(2) CENTRAL PARS, F<br>O ENVIRONMENTAL<br>L OWNER              | Search for Q                                                       |                | ✓ APPLY ★ CLOSE          |
|              | () MEASUREMENTS                                                               |                                                                    |                |                          |

- This section presents the Project related information. You can also start/stop measurements for all measurement points simultaneously.
- This section presents measurement points related information names and serial numbers of the instruments and their status. You can also start/stop measurements for each measurement point individually.
- Click the **STATIONS ALARM** button to configure alarms Conditions and related Actions for the measurement points.

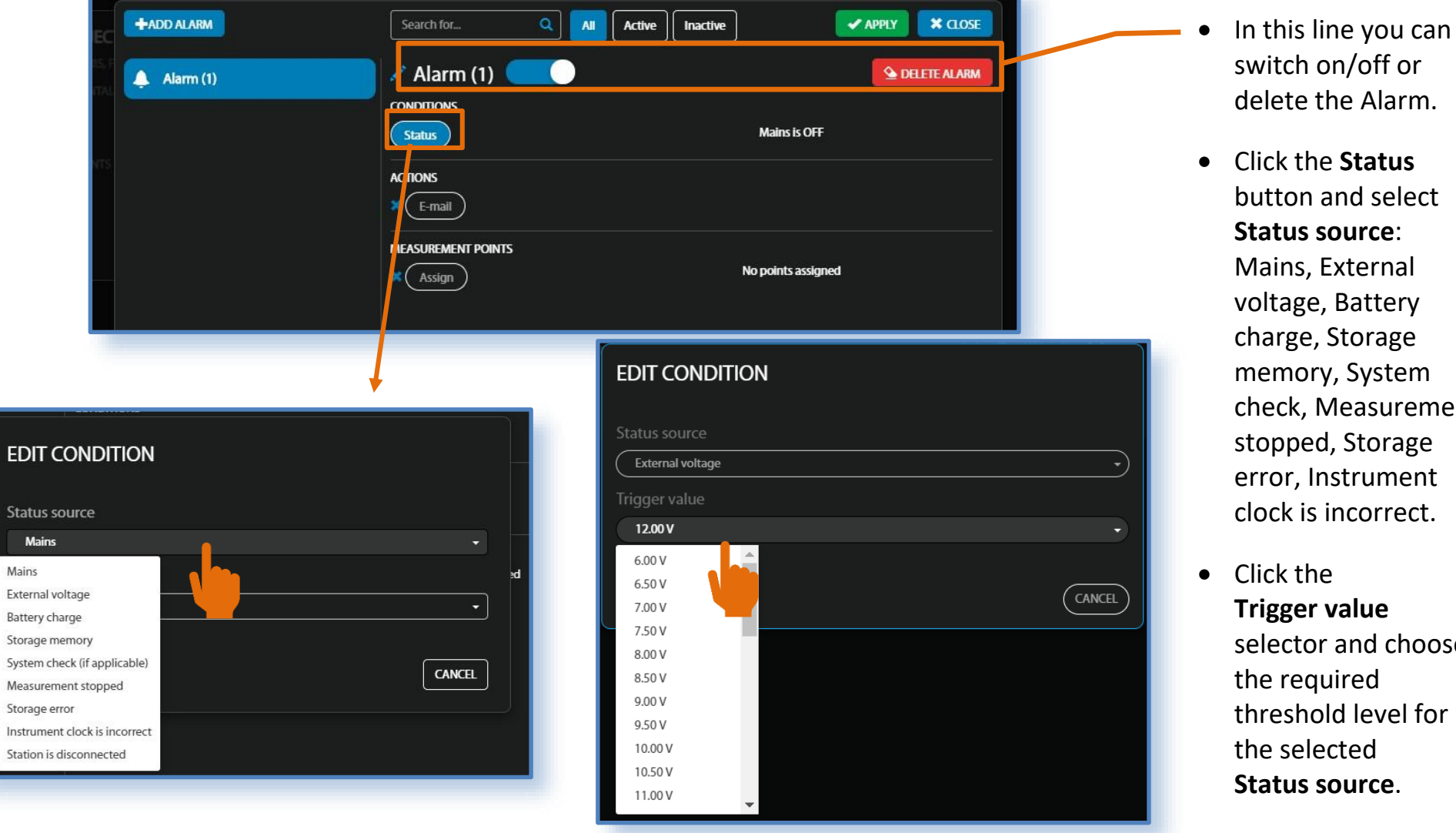

To add new alarm, click the **Add alarm** text in the pop-up box appeared after clicking the **STATIONS ALARM** button.

- Click the Status button and select Status source: Mains, External voltage, Battery charge, Storage memory, System check, Measurement stopped, Storage error, Instrument clock is incorrect.
- Click the **Trigger value** selector and choose the required threshold level for the selected Status source.

ALARMS contain ACTIONS function which can send emails to specified recipients, and refer to MEASUREMENT POINTS.

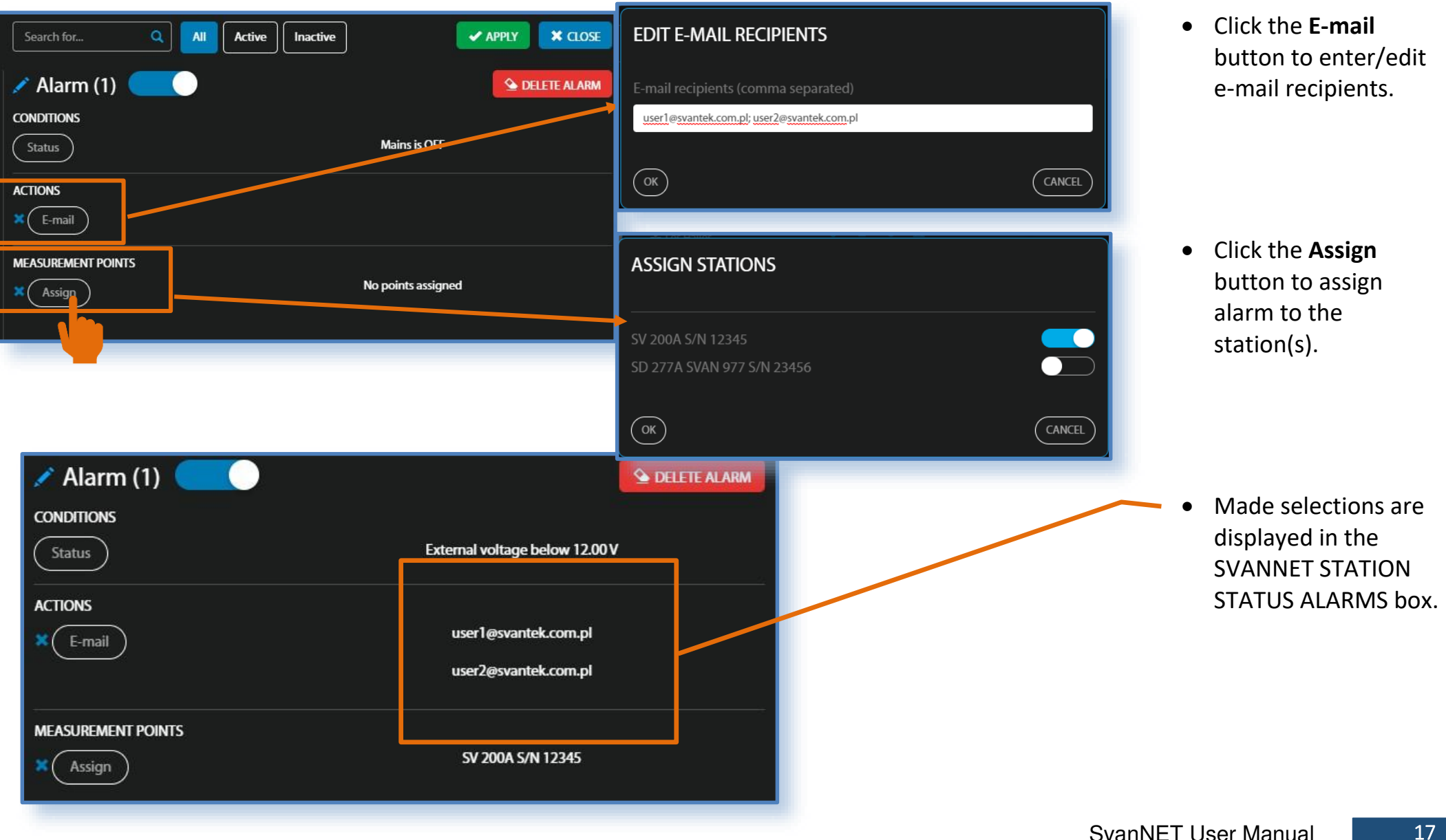

#### Project - Demo project 1 1 🔍 🕒 SvanNET DEMO PROJECT 1 MEASUREMENT POINT 1- SV 200A S/N 12345 VIEW C EDIT PARAMETERS 🙈 Louvre-Rivoli STATUS Project list CEdit settings F Edit station configuration CONFIGURATION MEASUREMENT POINT 2- SD 2774 SVAN 977 S/N 23456 SHARING Station list 🐣 Les Halles AUTOMATIC DOWNLOAD C Edit settings ✗ Edit station configuration DATA FILES MODIFY PROJECT MODIFY MEASUREMENT POINT Project name Point name Demo project 1 Measurement point 1 AProject location Point short name Central Paris, France MP 1 Project description ▲ Point description Environmental demo project Louvre-Rivoli **Q** Geolocalization Tabs in View Latitude 48.859774 Longitude 2.341741 Map Time History Events list Event View Result charts Pick from map 🖹 Airly Data Integration - API Key Learn more... Station ..... None v DELETE PROJECT DELETE MEASUREMENT POINT ок CANCEL ок CANCEL

#### 2.6.2. CONFIGURATION view (Owner/Administrator access level)

 Click
 CONFIGURATION than
 EDIT PARAMETERS to modify
 Project name,
 Project location and
 Project description in the MODIFY
 PROJECT box.

 Click Edit settings or Add measurement point to modify or add the Point name, Point description, Point short name, Geolocalization and assign the Station to this measurement point in the MODIFY/ADD MEASUREMENT POINT box.

#### 2.6.3. SHARING view (Owner access level)

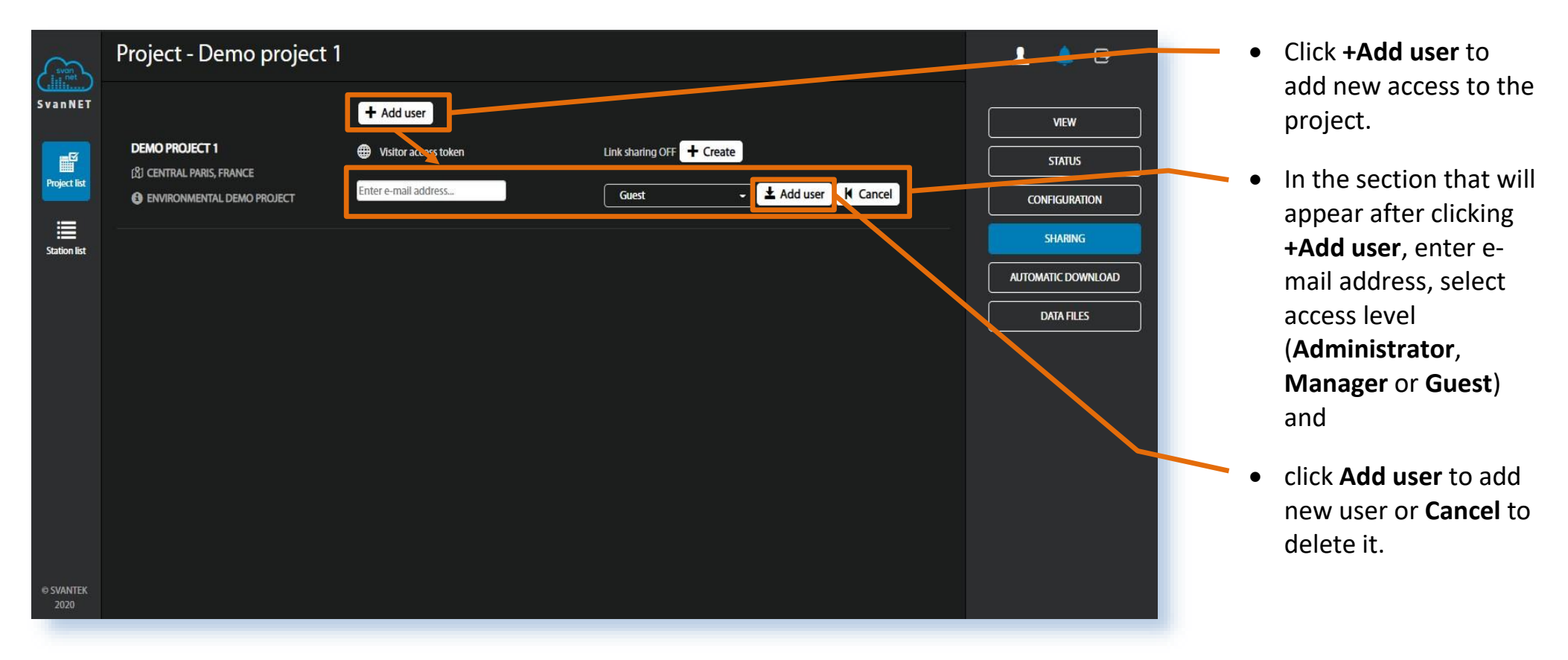

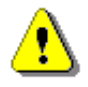

**Note:** To login to SvanNet you have to use your email as an login. If an account with a given email address exists, then the user will be invited to the Project; if not - an invitation to create an account on SvanNET will be sent to the given e-mail and the invitation to the Project will be attached after creating the account.

One exceptional feature of SvanNET is project link sharing. The function of link sharing gives public access to a customized project, where users can view the measurement data from specific measurement points.

|              | Project - Demo project 1                                                                                                    | 1 🌲 🖻                                                | • Click +Create to create sharing link        |
|--------------|----------------------------------------------------------------------------------------------------|------------------------------------------------------|-----------------------------------------------|
| S v a n N ET | DEMO PROJECT 1                                                                                                    | VIEW STATUS CONFIGURATION SHARING AUTOMATIC DOWNLOAD | and click <b>YES</b> in the confirmation box. |
|              | SVANNET<br>Are you sure you want to create a new visitor access token? Visitors will<br>be able to access measurement point live data, but will not be able to<br>alter any of the projects operations. | DATA FILES                                           |                                               |
| 2020         |                                                                                                    |                                                      |                                               |

20

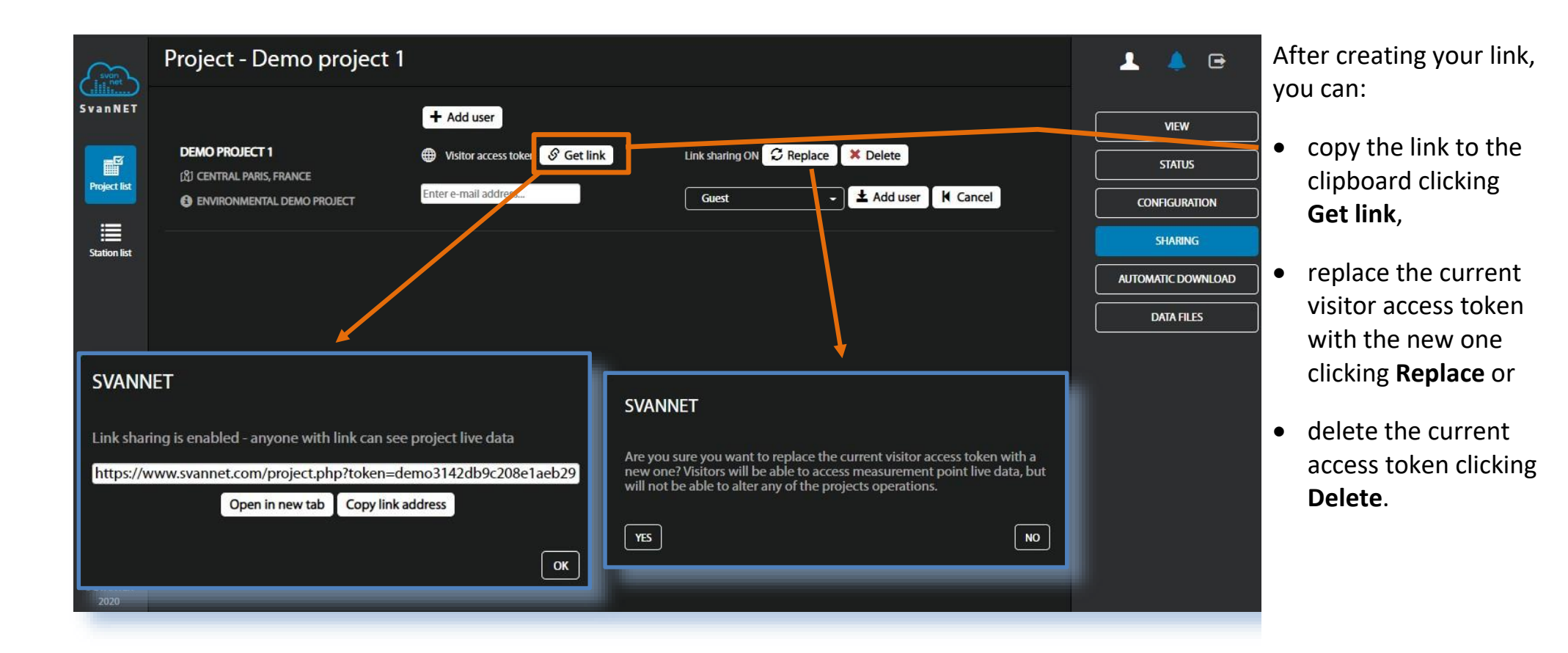

21

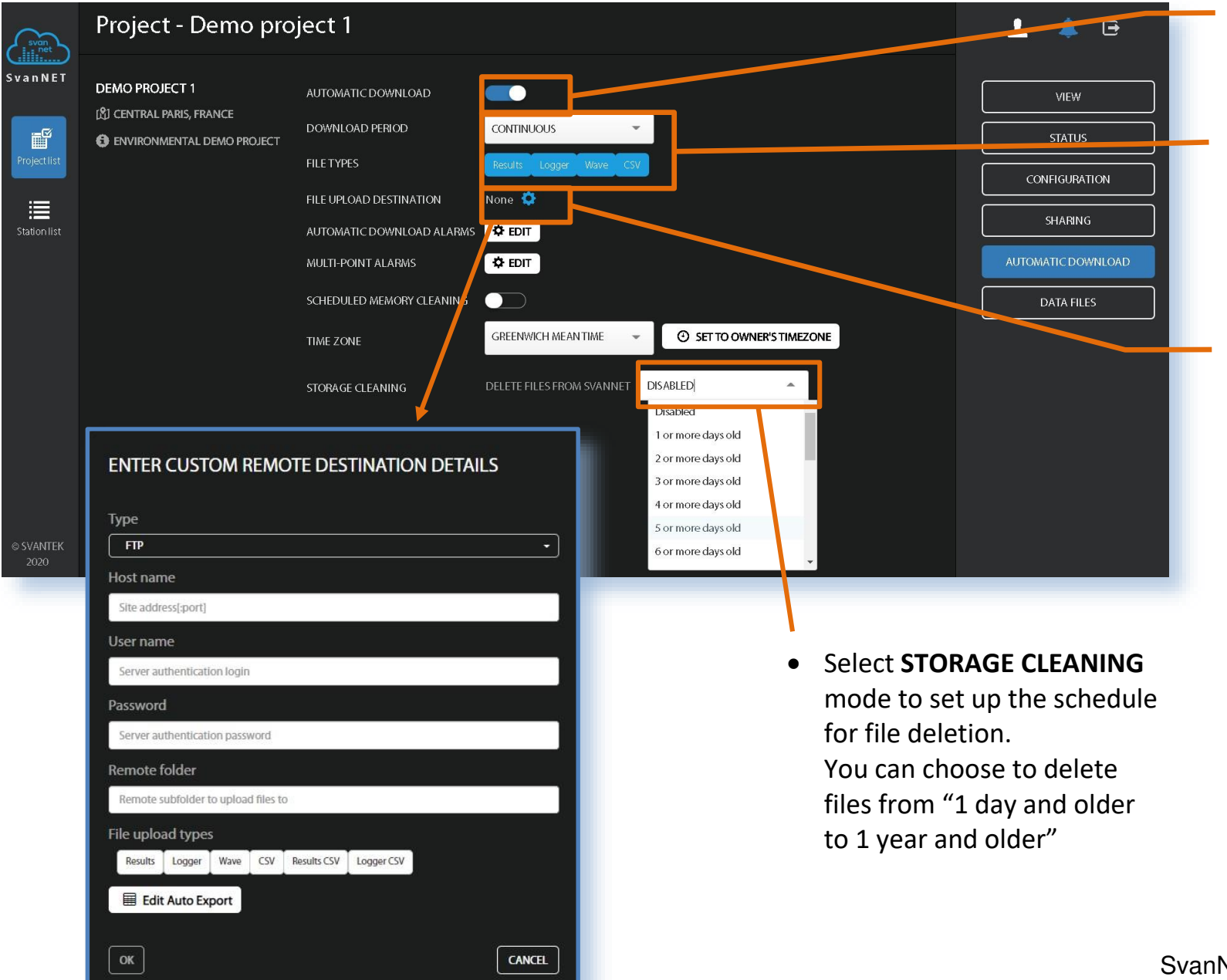

#### 2.6.4. AUTOMATIC DOWNLOAD view (Owner/Administrator access level)

- Click this switch to toggle automatic download on/off.
- In these fields you can define download period and select types of files for automatic download.
- Click FILE UPLOAD DESTINATION to enter custom remote destination details in the pop-up box: Type, Host name, User name, Password, Remote folder, File upload types (Instrument data and wave files or CSV exported data).

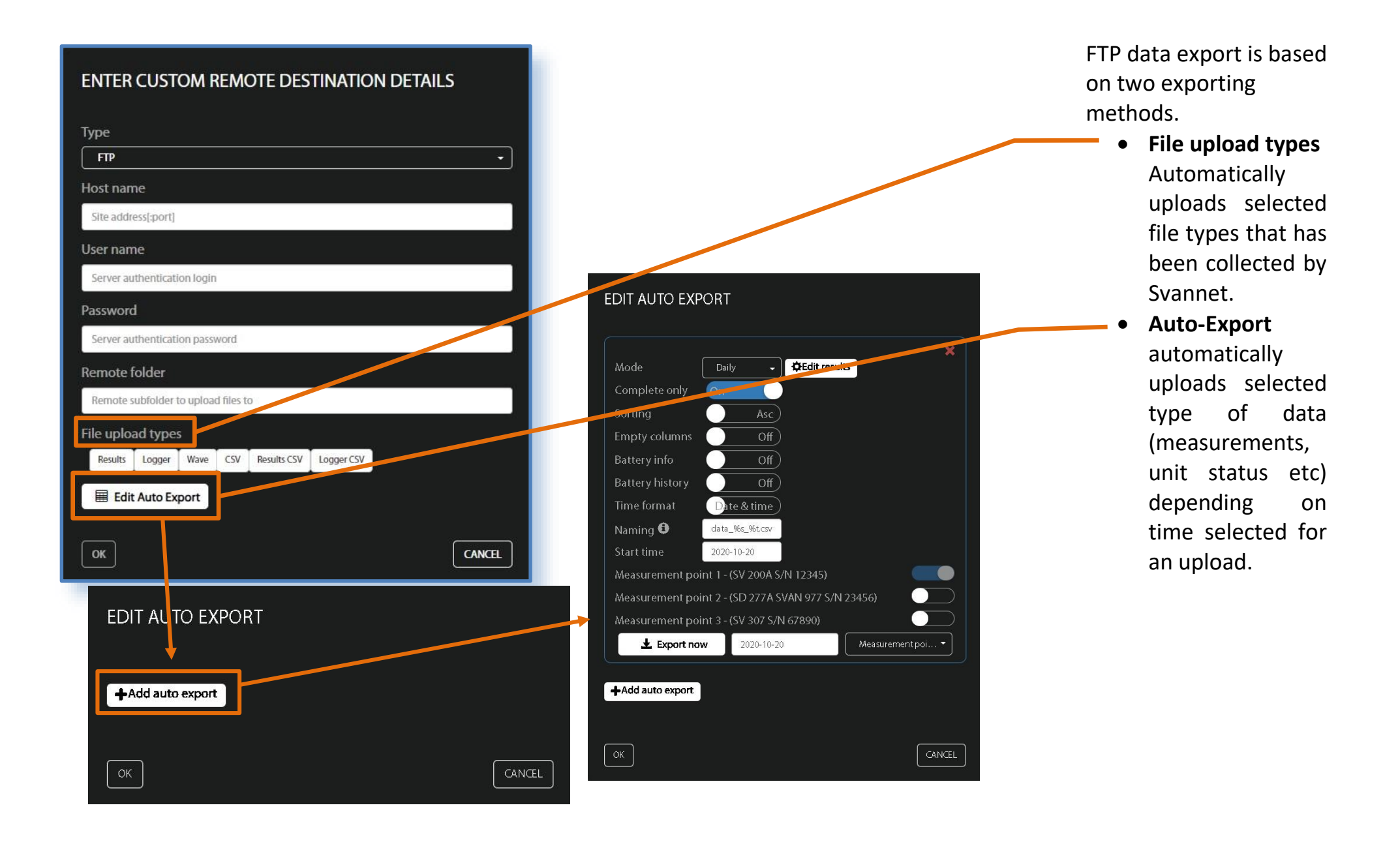

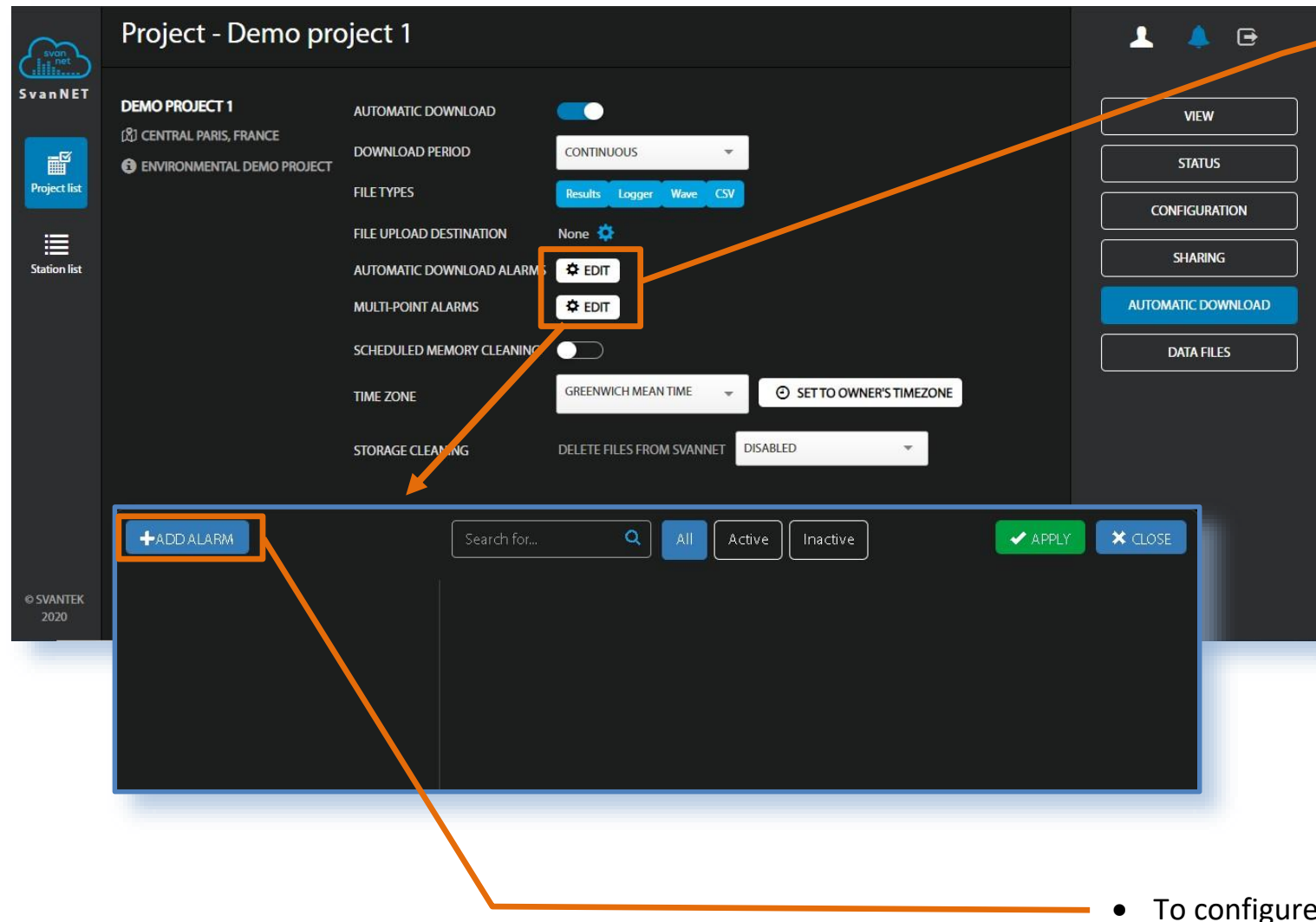

Click **EDIT** to configure AUTOMATIC DOWNLOAD ALARMS or MULTI-POINT ALARMS.

Automatic download alarms are generated based on the information contained in the downloaded files (selected FILE TYPES).

Multi-point alarms are generated when several automatic download alarms occur within specified time interval.

 To configure automatic download or multi-point alarm, click +Add alarm in the pop-up box.

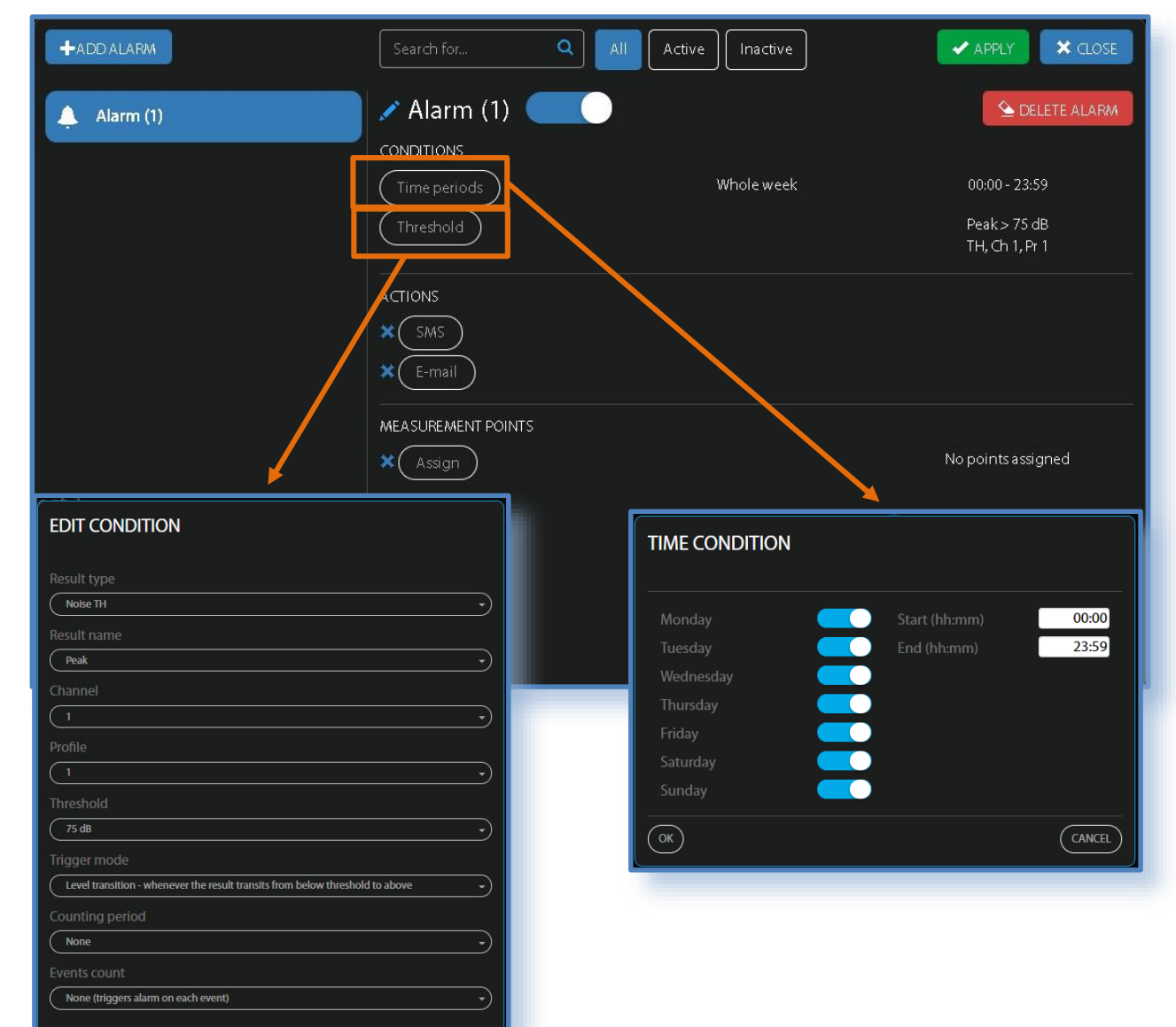

CANCEL

ОК

ALARMS are being generated when specific CONDITIONS appear and it triggers the ACTIONS, like SMS or E-mail notifications.

- Click Time periods to configure periodical alarms which will appear in the defined times and days of the week
- Click Threshold to configure alarm conditions related to the measurements.
   In the EDIT CONDITIONS box, you can define:
   Result type, Result type, Result name,
   Channel, Profile,
   Threshold,
   Trigger mode,
   Counting period,
   Events count

#### As type of the result that will be compared with the threshold level (**Result type**) you can select:

- time-history or summary results for noise measurements (Noise TH, Noise SR), —
- time-history or summary results for acceleration vibration measurements (Vib Acc TH, Vib Acc SR),
- time-history or summary results for velocity vibration measurements (Vib Vel TH, Vib Vel SR),
- time-history or summary results for displacement vibration measurements (Vib Dil TH, Vib Dil SR).
- time-history or summary results for dose measurements (Dose TH, Dose SR)

The result (measured in the selected **Channel** and **Profile**) that will be compared with the **Threshold** level (Result name) depends on the selected Result type:

- **Noise TH**: Peak, Max, Min, Leg, Spectrum-Peak, Spectrum-Max, Spectrum-Min or Spectrum-Leg;
- Noise SR: Peak, Max, Min, Spl, Leg, Lden, Ltm3, Ltm5, Spectrum-Peak, Spectrum-Max, Spectrum-Min or Spectrum-Leq;
- Vibration: Peak, P-P, Max, RMS, Spectrum-Peak, Spectrum-RMS.

When Spectrum result is selected, additional position **Frequency** appears in the EDIT CONDITION box enabling setting the frequency (central octave/third octave or FFT) which will be considered while comparing the result with the threshold.

**Trigger mode** defines the way the threshold level is compared with the result:

- Level transition whenever the result transits from below threshold to above.
- Level trigger whenever the result's value is higher that threshold. —

Counting period and Events count define additional conditions for triggering the event. Counting period is a time-frame during which it is possible to:

- average the result (**Counting period** is other than None and **Events count** is None) or
- fix the number of threshold level exceeding (**Counting period** is other than None and **Events count** is other than None).

Counting periods start at 00:00 of the local time. After finishing of the previous period, the next one starts.

Level transition - whenever the result transits from below threshold to above Level trigger - whenever the result's value is higher than threshold

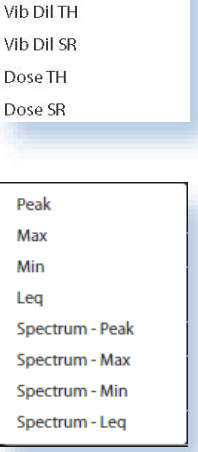

Noise TH Noise SR

Vib Acc TH Vib Acc SR

Vib Vel TH

Vib Vel SR

26

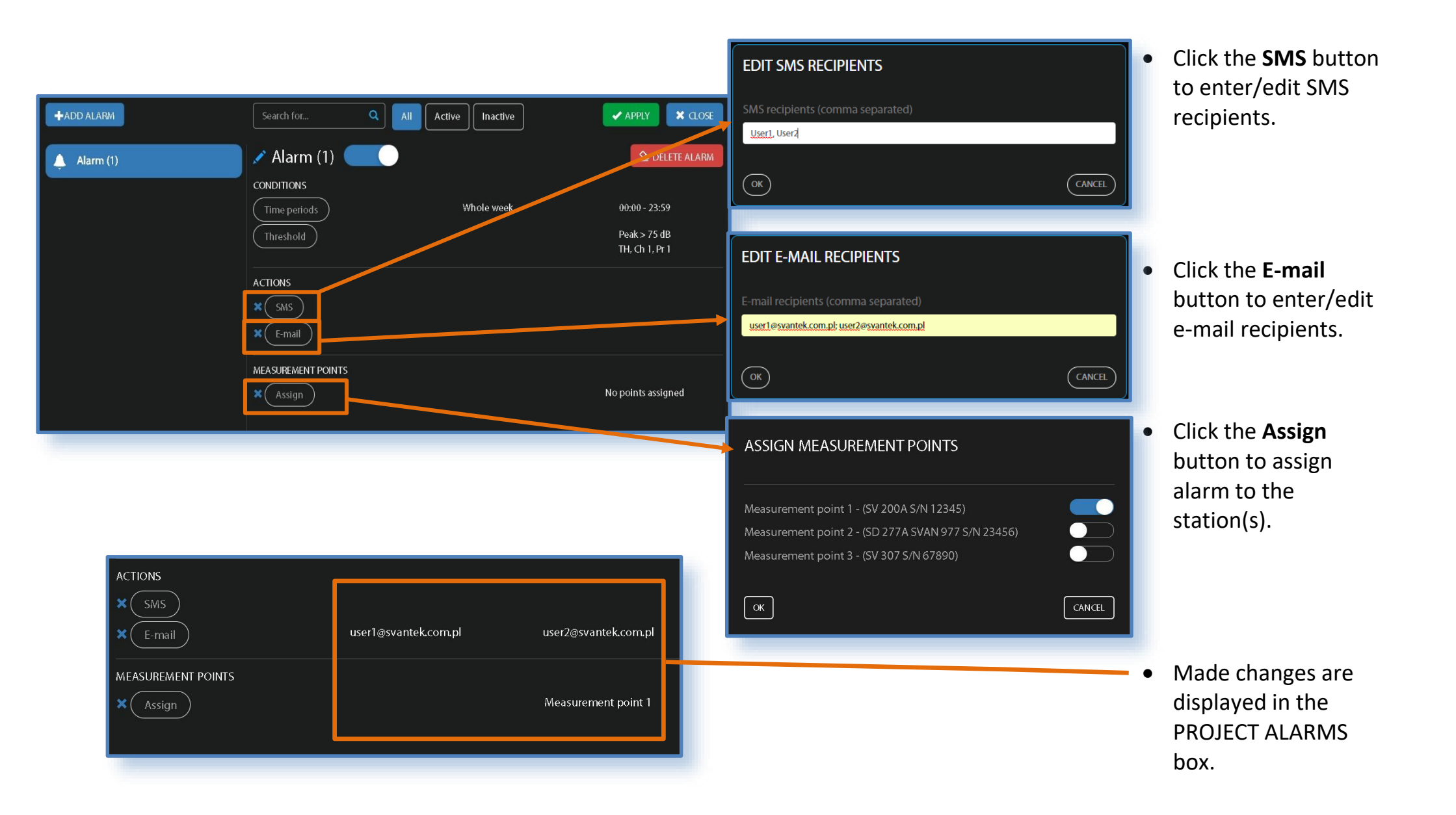

27

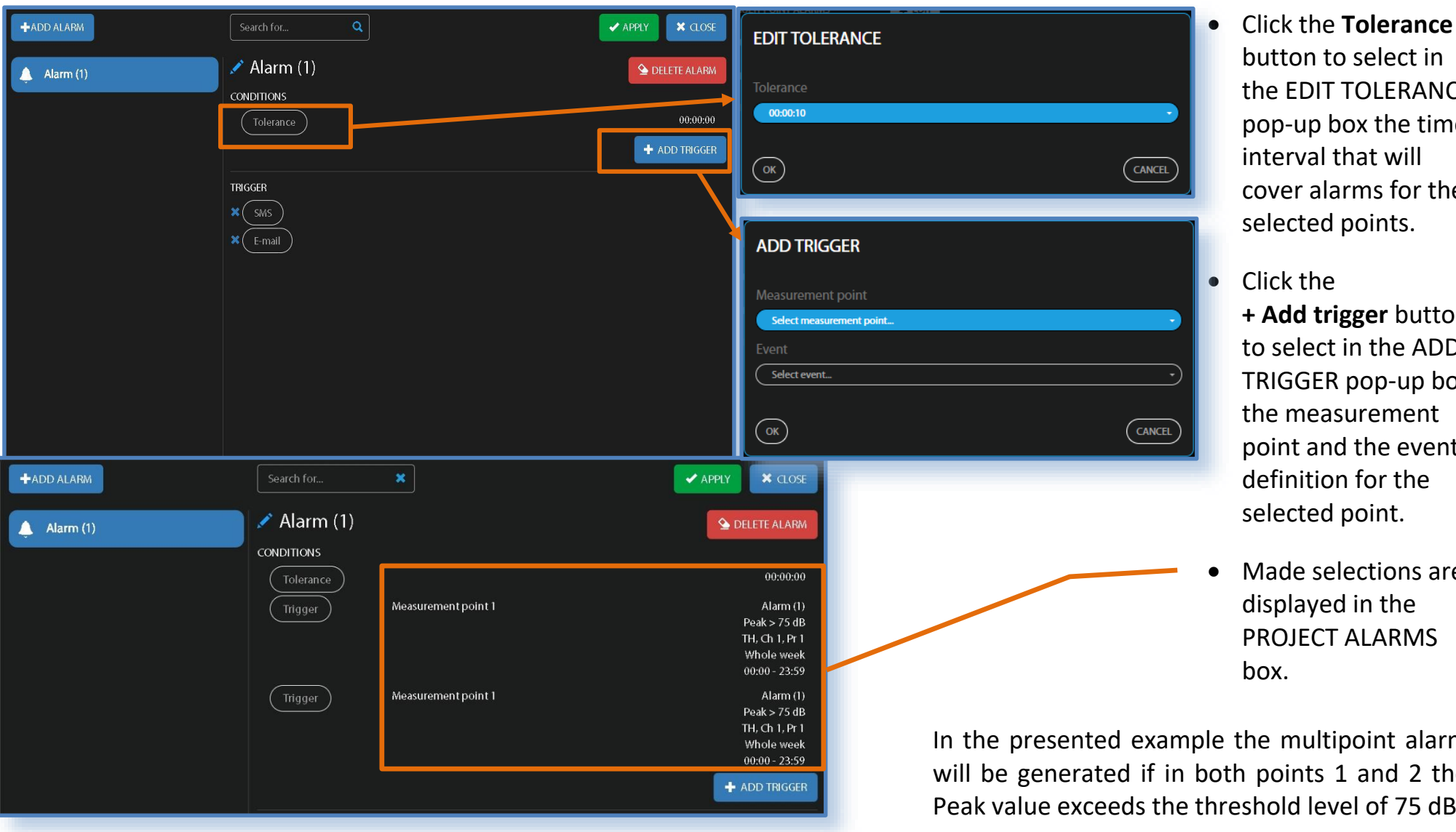

- button to select in the EDIT TOLERANCE pop-up box the time interval that will cover alarms for the selected points.
- + Add trigger button to select in the ADD TRIGGER pop-up box the measurement point and the event definition for the selected point.
- Made selections are displayed in the **PROJECT ALARMS**

In the presented example the multipoint alarm will be generated if in both points 1 and 2 the Peak value exceeds the threshold level of 75 dB.

MEMORY CLEANING is important feature of SvanNET especially when the wave recording is activated, or you are going to use CSV files. Currently, memory cleaning requires stopping the measurement for some period of time. You can program memory cleaning schedule and enable instrument internal clock synchronization during the memory cleaning break.

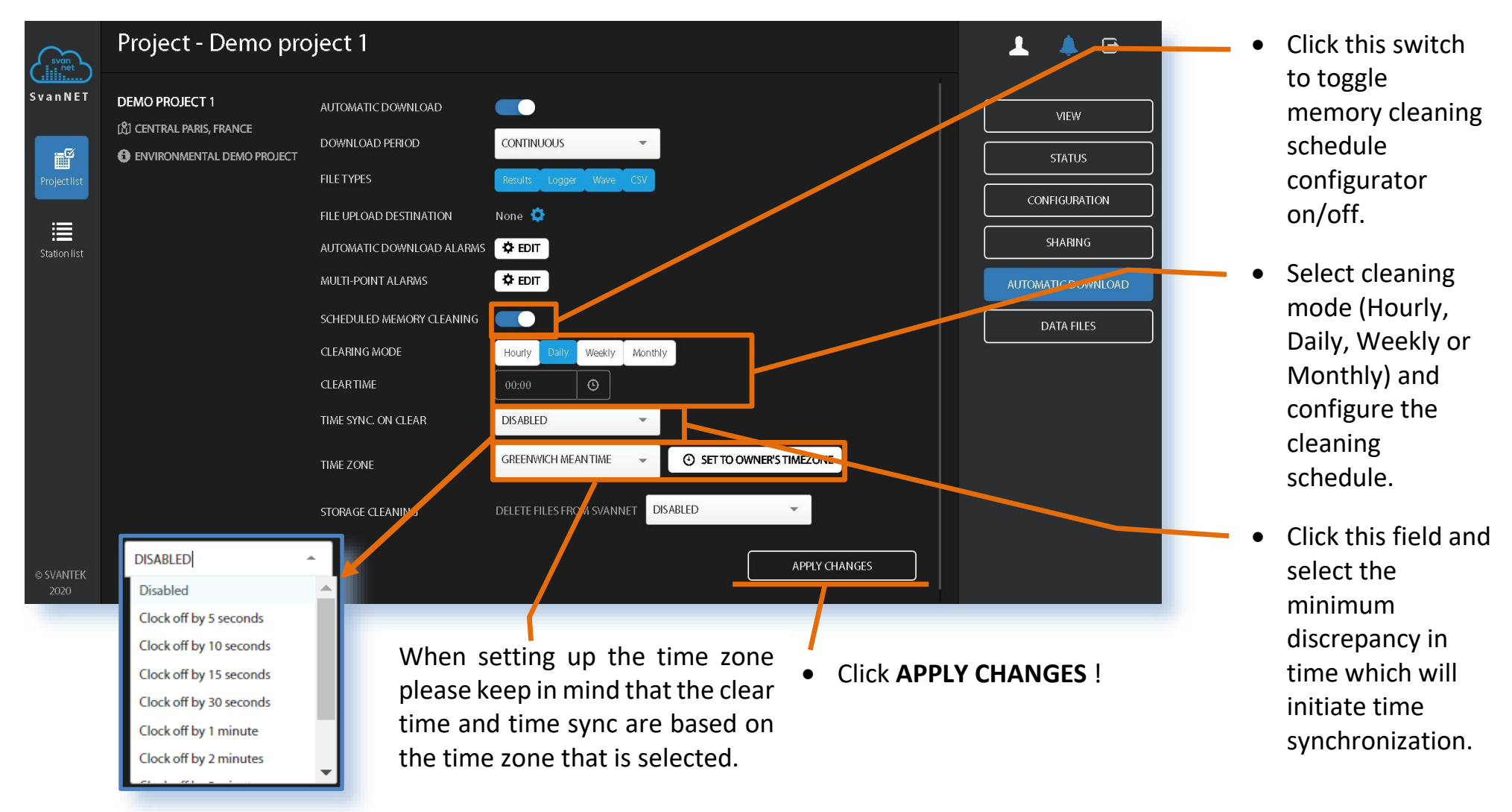

#### 2.6.5. DATA FILES view (Owner/Administrator and Manager access levels)

All data is safety stored on the SvanNET server and access is secured using SSL encryption which ensures safety of transmission. With user login and password, you are assured that any user only has access to appropriate data. Downloading data from SvanNET is fast and easy. You can download all or just selected results.

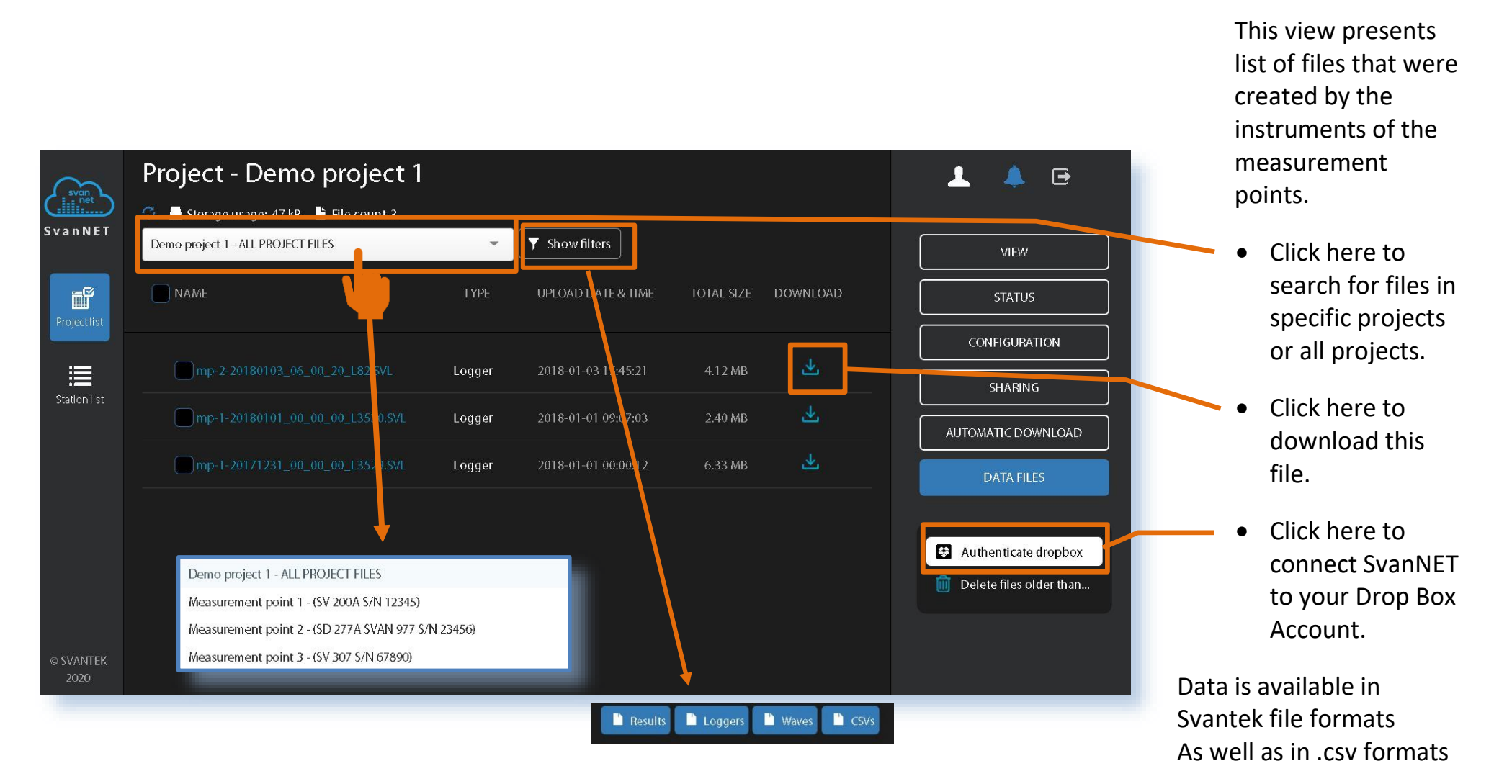

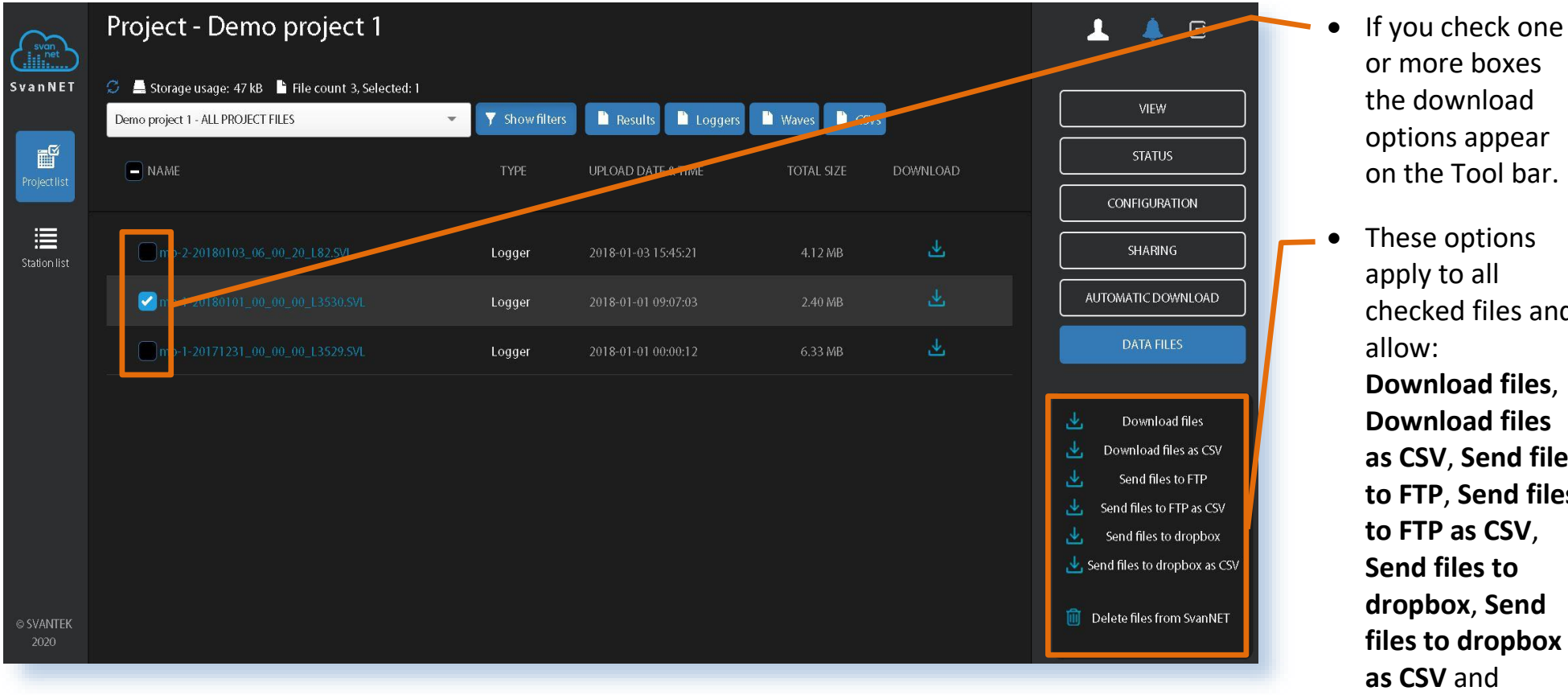

the download options appear on the Tool bar. These options

checked files and Download files, **Download files** as CSV, Send files to FTP, Send files to FTP as CSV, Send files to dropbox, Send files to dropbox **Delete files from** SvanNET.

## **3 CONFIGURING INSTRUMENTS**

#### 3.1. Station list

**Station list** displays information about all stations assigned to the user account – turned on and off. You can select the required station by clicking the line with its name. The selection is marked as grey horizontal bar.

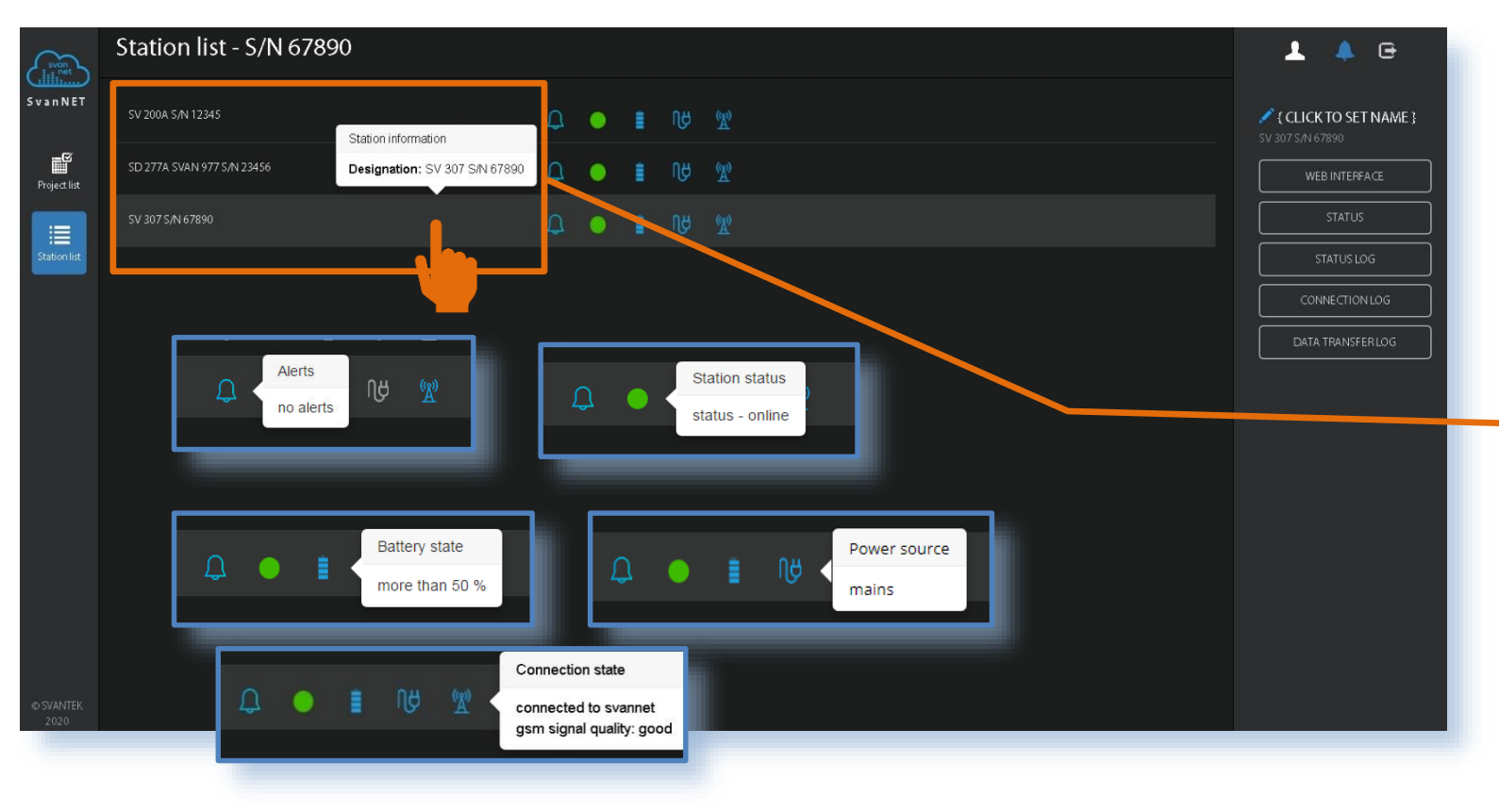

The station bar except the station name and its serial number includes five icons that indicate station states. When the station is disconnected from SvanNET all icons are of grey colour.

 Click the station name to display station information or status

The "bell" icon can be blue if there are no warnings, red if there is a warning (e.g. if the station battery is low) or grey if the station is not connected to SvanNET. The Tool panel provides some functions for station control. To switch the function, point cursor on the appropriate button (it will change its colour to blue) and click it.

| 上 🔺 🖻                                      |
|--------------------------------------------|
| { CLICK TO SET NAME }<br>SV 200A S/N 12345 |
| WEB INTERFACE                              |
| STATUS                                     |
|                                            |
| CONNECTION LOG                             |
| DATA TRANSFER LOG                          |
|                                            |
|                                            |

- You can click default to set the new station name instead of the default.
- The WEB INTERFACE button switches you to the Live data view (see Chapter <u>3.2</u>) in which you can view measurement results and use additional tools to configure station parameters, download data files, start/stop measurements and perform station checking. This button is available for the stations connected to SvanNET.
- The STATUS button switches you to the Station STATUS view (see Chapter <u>3.1.1</u>) in which you can check the station status and configure status alarms.
- The **STATUS LOG** button switches you to the Status log view (see Chapter <u>3.1.2</u>) in which you can check the power source (type and charge level), memory free space, GSM signal quality and history of system checking.
- The **CONNECTION LOG** button switches you to the Status log view (see Chapter <u>3.1.2</u>) in which you can check the history of station connections.
- The **DATA TRANSFER LOG** button switches you to the Data transfer log view (see Chapter <u>3.1.2</u>) in which you can check the history of data transfers (uploads).

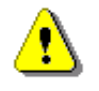

**Note**: Further screens depend on the type of instrument. In this manual, description of screens for **SV 307** monitoring station is given. The description of screens for other instruments is given in their user manuals.

#### 3.1.1. STATUS view

This screen is used for checking the instrument status (firmware version, battery charging, memory etc.), its connection status and for configuring stations alarms.

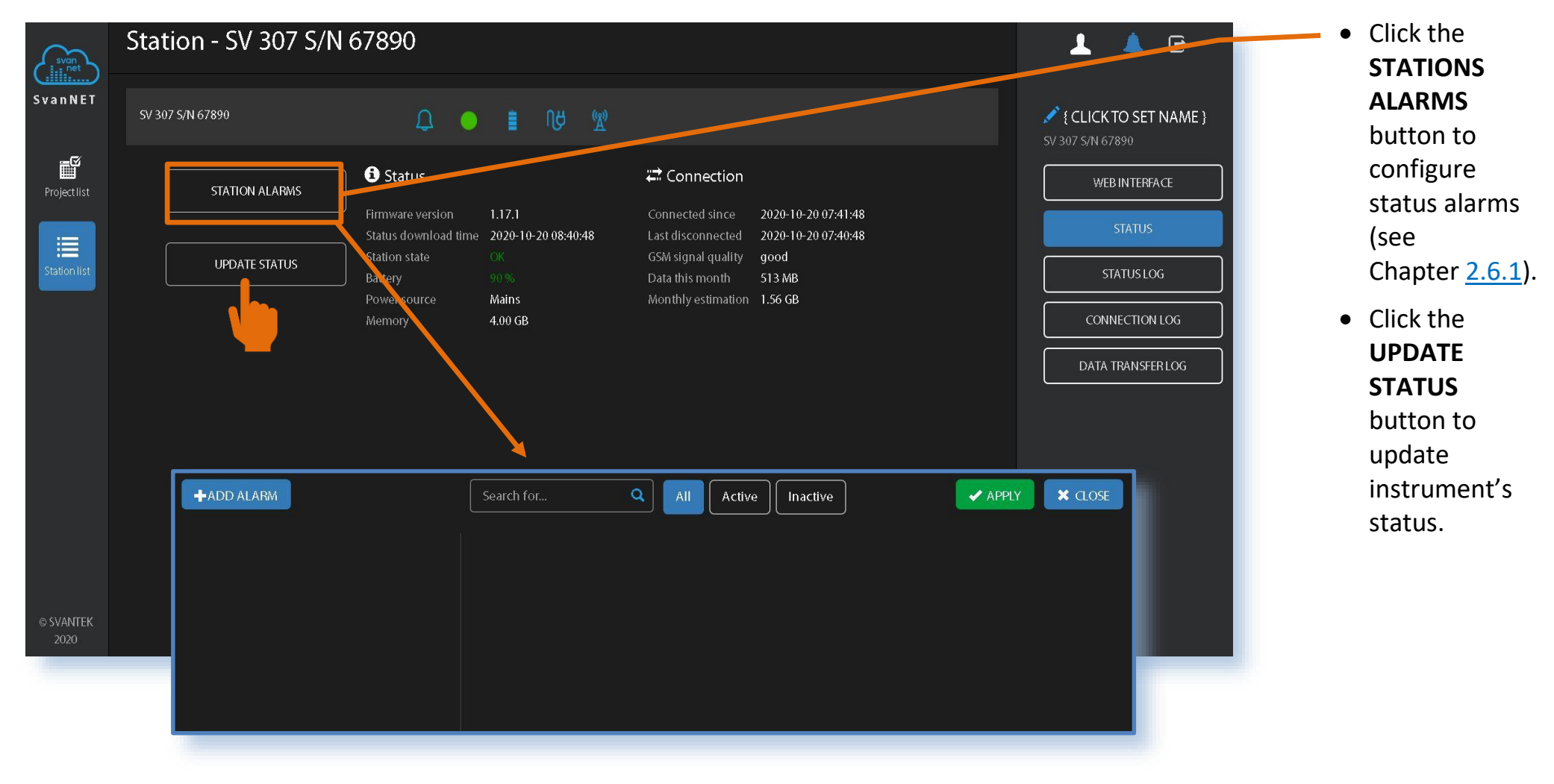

#### 3.1.2. LOG views

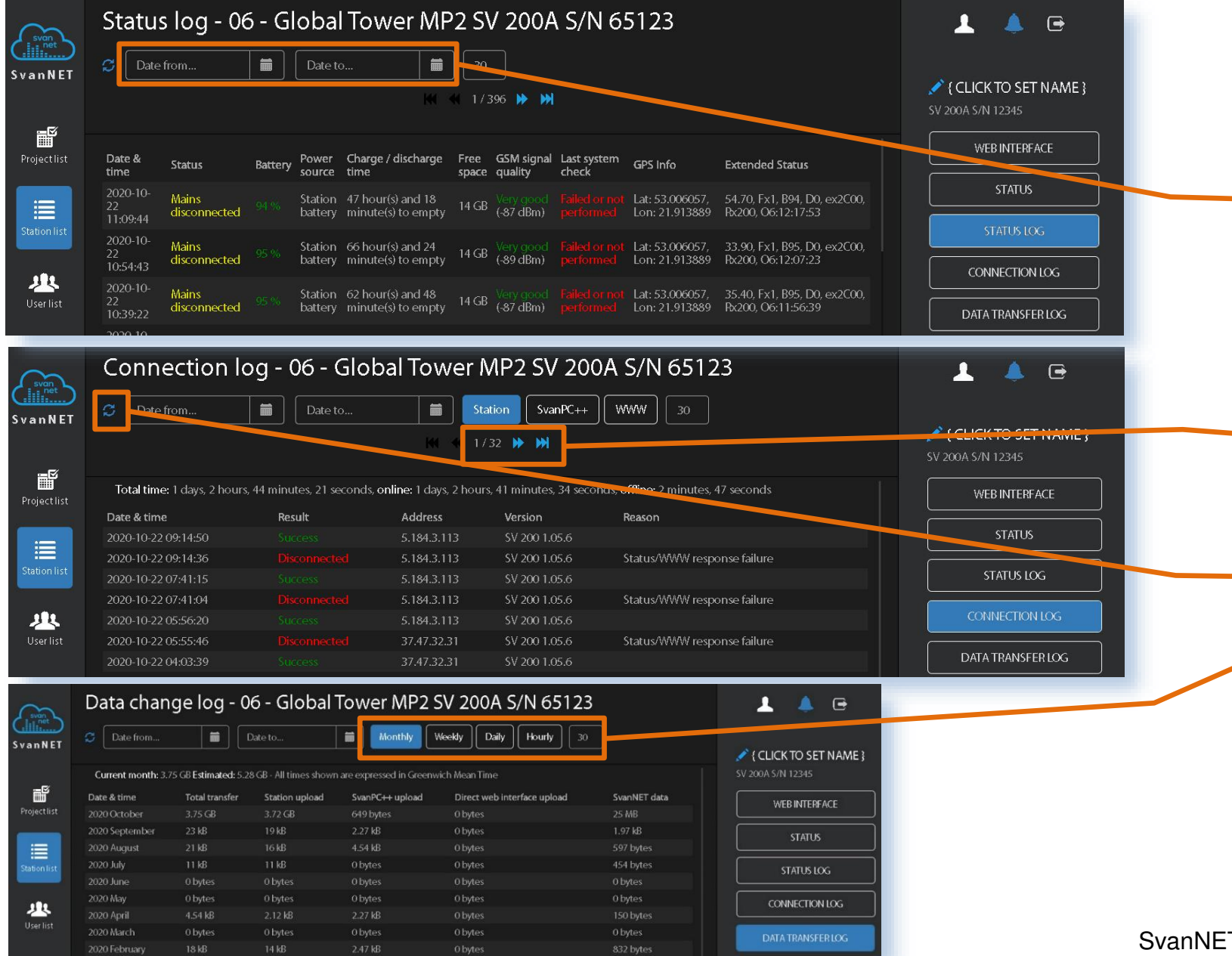

There are three station logs, that register system events, connections and data transfer.

- In this field you can select the required period of records and maximum number of presented records.
- Use these buttons to navigate through pages of records.
- Click here to refresh the log.
- Select the period for data transfer presentation: Monthly, Weekly, Daily or Hourly.

#### **3.2. WEB INTERFACE**

**WEB INTERFACE** provides live data viewing, instrument controlling and configuring through buttons: **VIEW**, **STATUS**, **CONFIGURATION** and **STORAGE**.

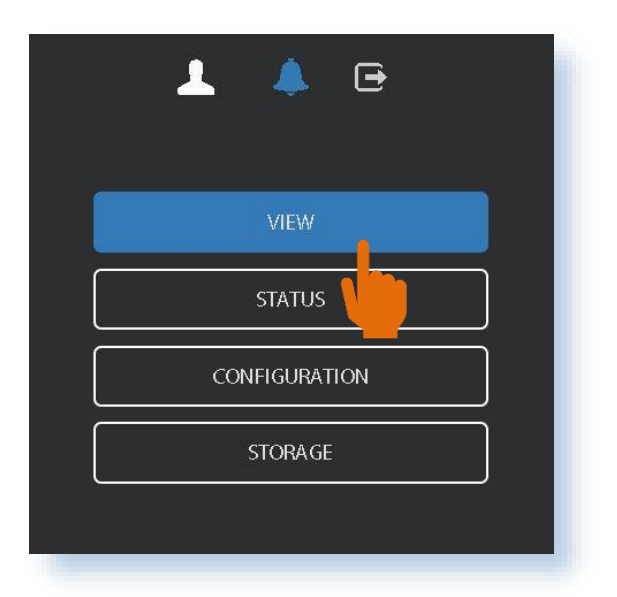

- The **VIEW** button switches you to the Live data view (see Chapter <u>3.2.1</u>) in which you can view broadband results, 1/1 or 1/3 octave spectra and time-history results.
- The **STATUS** button switches you to the station status view (see Chapter <u>3.2.2</u>) in which you can check the station status and start/stop measurements.
- The **CONFIGURATION** button switches you to the station Configuration view (see Chapter <u>3.2.3</u>) in which you can configure measurement and instrument parameters and perform calibration or check measurements.
- The **STORAGE** button switches you to the Storage view (see Chapter <u>3.2.4</u>) in which you can download files manually.

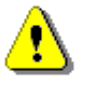

**Note**: Content of the **Configuration** tabs depends on the selected parameters. The task of this manual is not the presentation of all possible combinations of parameters, but an indication of the principles of working with SvanNET.

#### 3.2.1. VIEW results

The VIEW button opens the Live data view which consists of two tabs: OVERVIEW and SPECTRUM RESULTS.

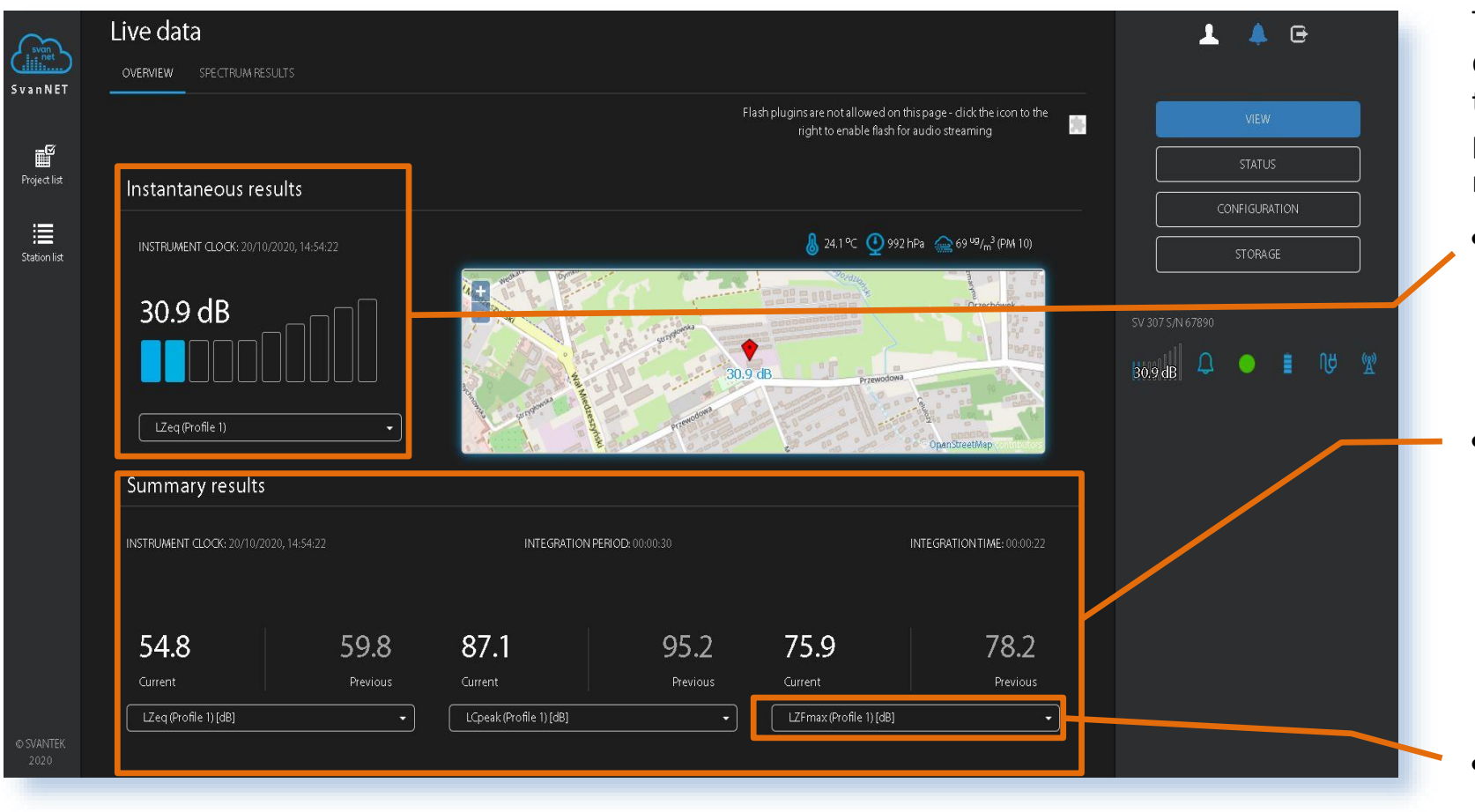

The **OVERVIEW** tab displays the map with the instrument's position and current results:

- Instantaneous Results calculated and refreshed with the time equal to 1 second and
- Summary Results
   for three profiles
   measured and
   refreshed every
   second (Current)
   and with the
   Integration time
   (Previous).
- Click the appropriate selector and choose the required result.

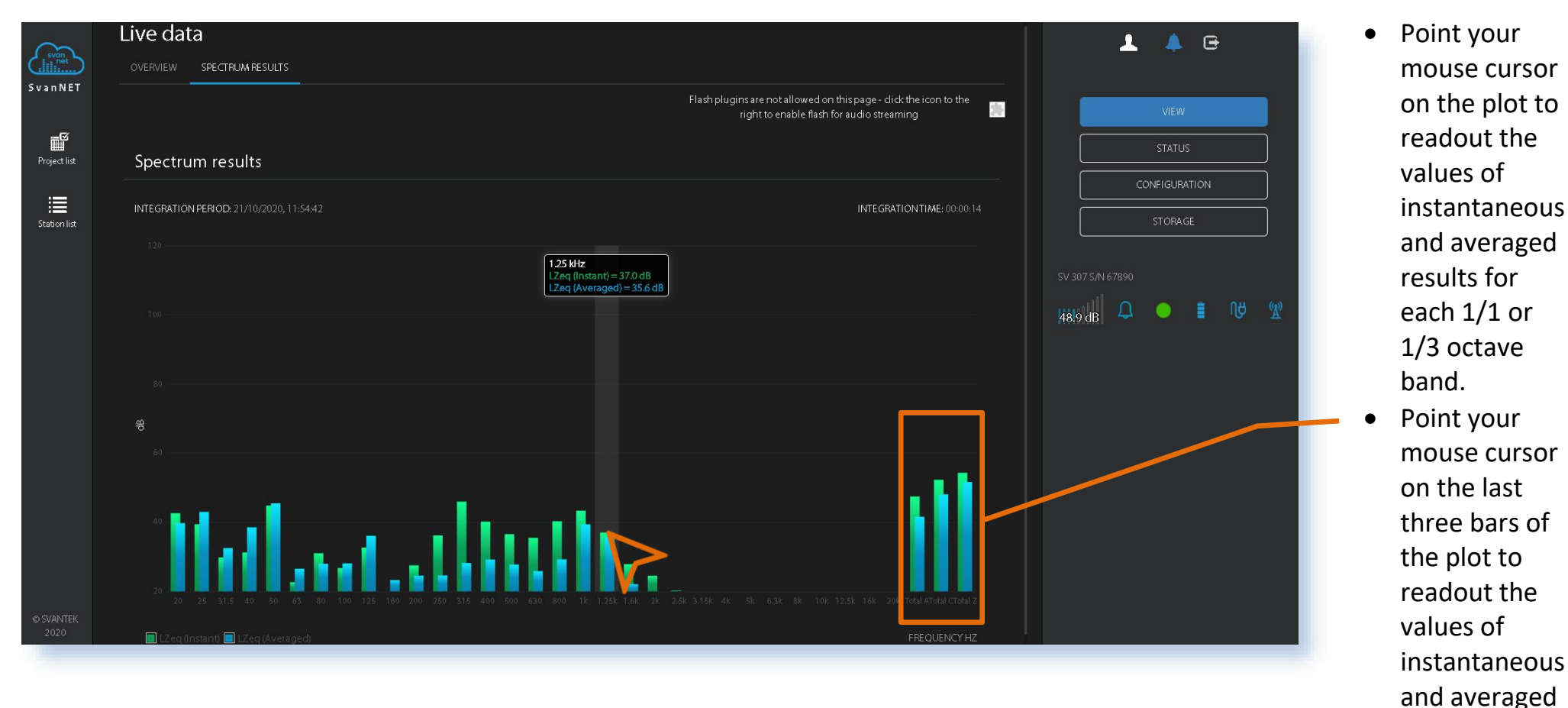

The **SPECTRUM RESULTS** tab displays 1/1 or 1/3 octave spectra. Spectra are refreshed every second.

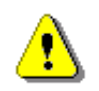

**Note**: Spectrum can only be displayed, when Octave 1/1 or Octave 1/3 measurement functions has been selected in the Configuration  $\rightarrow$  Measurement setup tab.

three Total

38

results.

#### 3.2.2. STATUS view

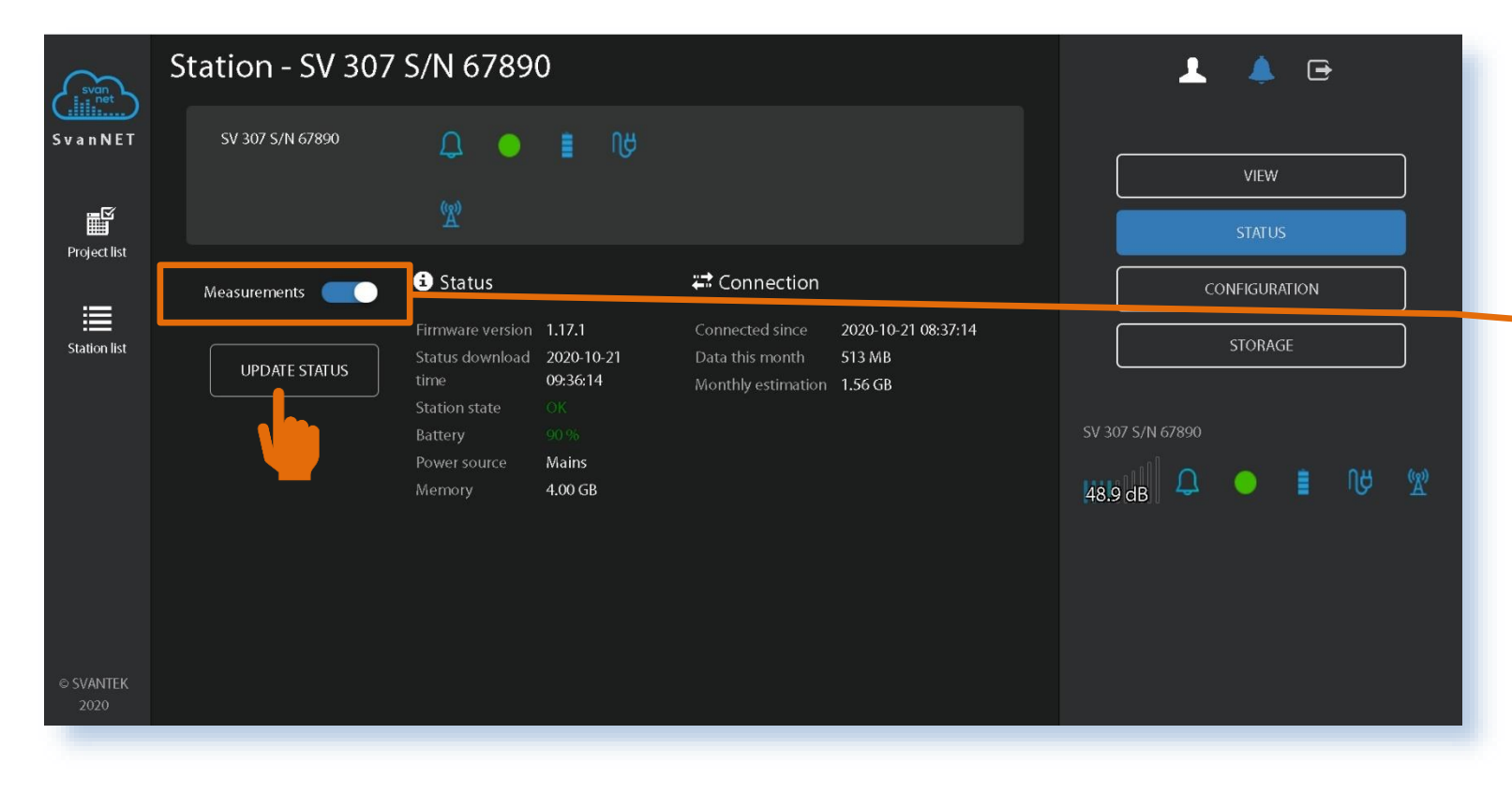

This STATUS view differs from the STATUS view available from the Station list in that instead of STATIONS ALARMS you can:

- start/stop measurements,
- update instrument's status clicking the UPDATE STATUS button.

39

#### 3.2.3. **CONFIGURATION** view

Configuration view consists of several tabs that enable configuration of: measurement parameters (MEASUREMENT SETUP), data saving (STORAGE), export of measurement data into CSV files (CSV EXPORT), audio recording (AUDIO RECORDING), calibration of the instrument (CALIBRATION) and auxiliary settings (AUXILIARY SETTINGS).

#### **MEASUREMENT SETUP tab**

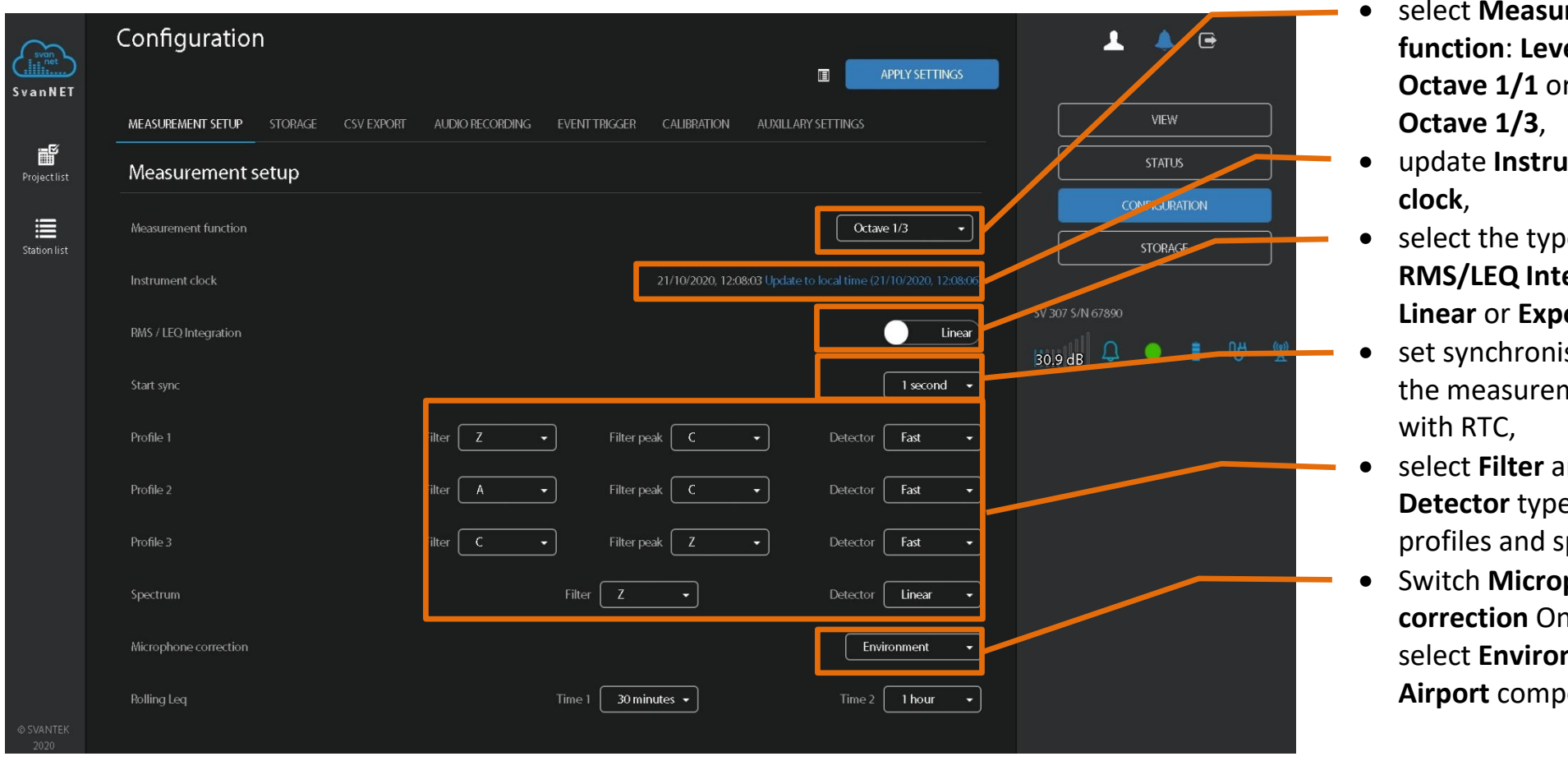

In this tab, you can:

- select Measurement function: Level Meter, Octave 1/1 or
- update Instrument
- select the type of **RMS/LEQ Integration**: Linear or Exponential,
- set synchronisation of the measurement start
- select Filter and **Detector** type for profiles and spectrum,
- Switch Microphone correction On/Off or select Environment or Airport compensation.

41

#### STORAGE tab

| $\sim$            | MEASUREMENT SETUP STORAGE CSV EXPORT AUDI | O RECORDING EVENT TRIGGER CALIBRATION AUXILLARY SE | ettings               | 🔔 🔺 🕞             |
|-------------------|-------------------------------------------|----------------------------------------------------|-----------------------|-------------------|
| SvanNET           | Enable data logger                        |                                                    |                       |                   |
| Ē                 | Logger splitting                          |                                                    | Every day 🔹           | VEW               |
| Project list      | Logger splitting times                    | 00:00 -                                            | Disabled • Disabled • | CONFIGURATION     |
| Station list      |                                           | Disabled 👻                                         | Disabled • Disabled • | STORAGE           |
|                   | Summary results                           |                                                    |                       |                   |
|                   | Summary step                              |                                                    | 00.05.00 +            | SV 200A S/N 1234S |
|                   | Save statistics                           |                                                    | Off                   |                   |
|                   | Time history                              |                                                    |                       |                   |
|                   | Time history step                         |                                                    | 000001 -              |                   |
|                   | Profile 1 All None                        | LApeak 📃 LAFmax 🧲                                  | LAFmin 📃 LAeq 🦲       |                   |
|                   | Profile 2 All None                        | LCpeak 🦲 LCFmax 💽                                  | LCFmin LCeq           |                   |
|                   | Profile 3 All None                        | LZpeak 📃 LZFmax 🚺                                  | LZFmin LZeq           |                   |
|                   | Save spectrum                             |                                                    | LZeq On               |                   |
| © SVANTEK<br>2020 | Save meteo                                |                                                    | Off                   |                   |

In the **CONFIGURATION** tab, you can:

- switch on data logging,
- configure splitting of the logger file,
- configure of Summary results measurement: Integration period, Repetition cycles and Statistics levels,
- define measurement
   Step and select results to be saved as Time history.

The **Logger splitting** position enables splitting of the time history files and selecting the splitting mode: Every 15 m, Every 30 m, Every 1 h and Every day. If Every day is selected, you can then define up to six points during a day when splitting will take place.

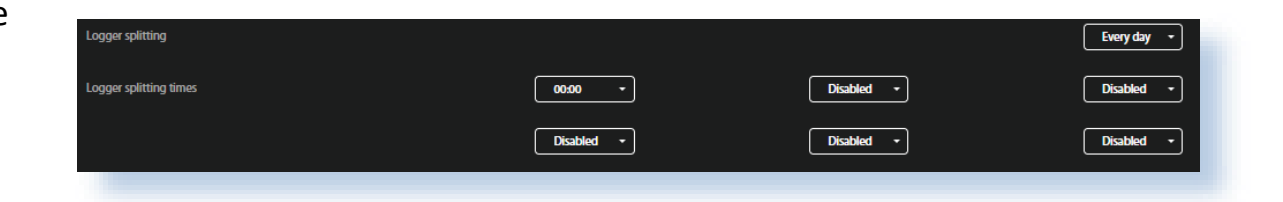

#### CSV EXPORT tab

In the **CSV EXPORT** tab, you can configure direct export of measurement data into CSV files (Comma Separated Values) and saving them in the instrument's memory.

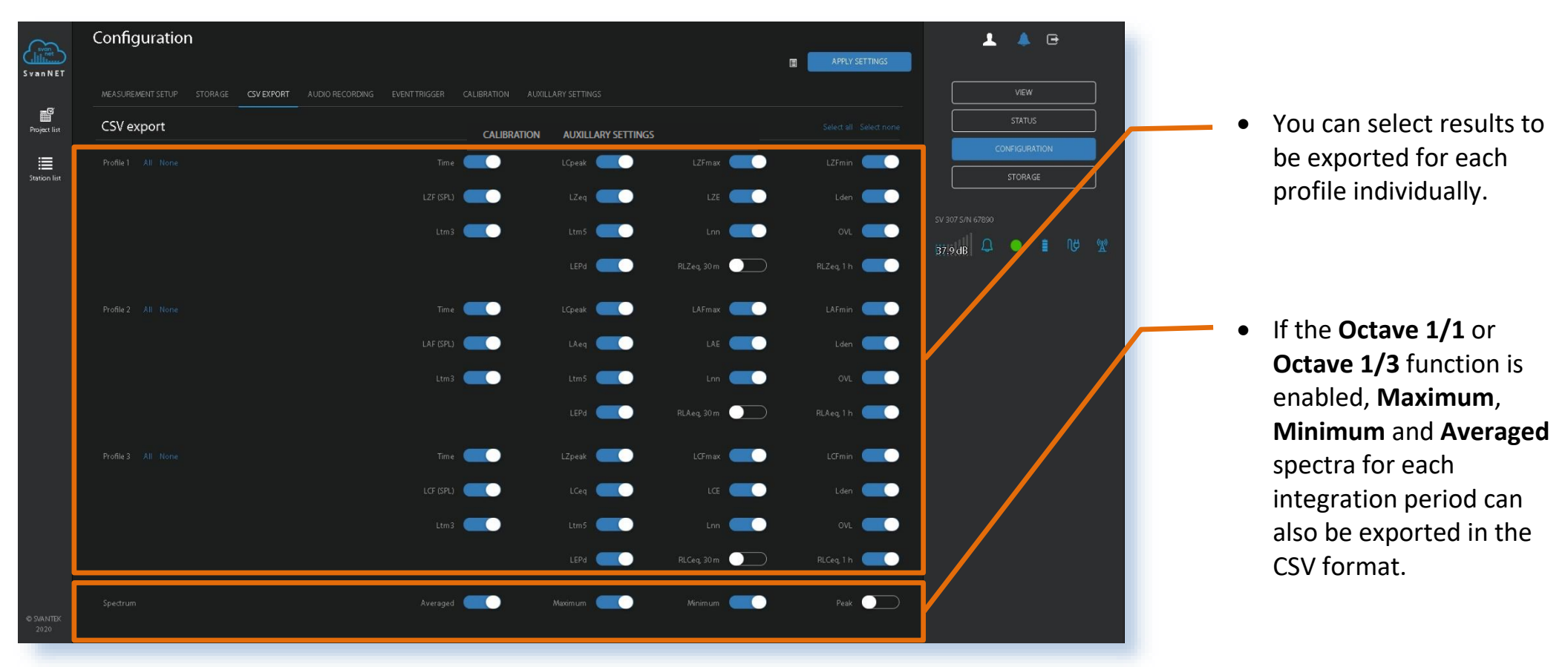

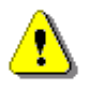

*Note*: CSV files can be quite large, and it is advised to use this feature when absolutely necessary.

#### AUDIO RECORDING tab

In the AUDIO RECORDING tab, you can configure an audio signal recording in a separate \*.wav type file.

| svan NET     | Configuration              |                                 |                       | APPLY SETTINGS     | 1 🔺 🖻                             |
|--------------|----------------------------|---------------------------------|-----------------------|--------------------|-----------------------------------|
| _            | MEASUREMENT SETUP STORAGE  | CSV EXPORT AUDIO RECORDING EVEN | TTRIGGER CALIBRATION  | AUXILLARY SETTINGS | VIEW                              |
| Project list | Audio recording            |                                 |                       |                    | STATUS                            |
| Station list | Туре                       |                                 |                       | Events             | CONFIGURATION STORAGE             |
|              | Format                     |                                 |                       | PCM -              |                                   |
|              | Bits per sample            |                                 |                       | 16                 |                                   |
|              | Recording range            |                                 |                       | 68 dB - 140 dB 🔹   | 07.900                            |
|              | Sampling                   |                                 |                       | 12 kHz -           |                                   |
|              |                            |                                 |                       |                    |                                   |
| MEASUREMEN   | T SETUP STORAGE CSV EXPORT | AUDIO RECORDING EVENT TRIGGER   | Calibration Auxil     | LARY SETTINGS      |                                   |
| + Add event  |                            |                                 |                       |                    | Edit address book 💄               |
| 🖍 Fvent i    | On S                       |                                 |                       |                    | 🗶 Delete event                    |
| CONDITIONS   |                            |                                 |                       |                    |                                   |
|              | TION                       |                                 | Whole week            |                    | Whole day                         |
| TRIGGER      |                            |                                 |                       |                    | Continuous                        |
| Actions      |                            |                                 |                       |                    |                                   |
|              |                            |                                 | Pre trigger: 00:00:00 |                    | No max. duration<br>No min. break |
|              |                            |                                 |                       |                    | + Add action                      |
|              |                            |                                 |                       |                    |                                   |

 Click the Type selector to select the type of audio recording mode: Event/Wave

These modes require different sets of parameters in **Event Trigger** tab and use different ways of signal recording (triggering). You can also set up format, quality and time of the wave that will be recorded.

- Wave mode allows you to save the audio as standard separated .wav file.
- Event mode will save the wave in the SVL measurement file that can be opened in SVANPC++.

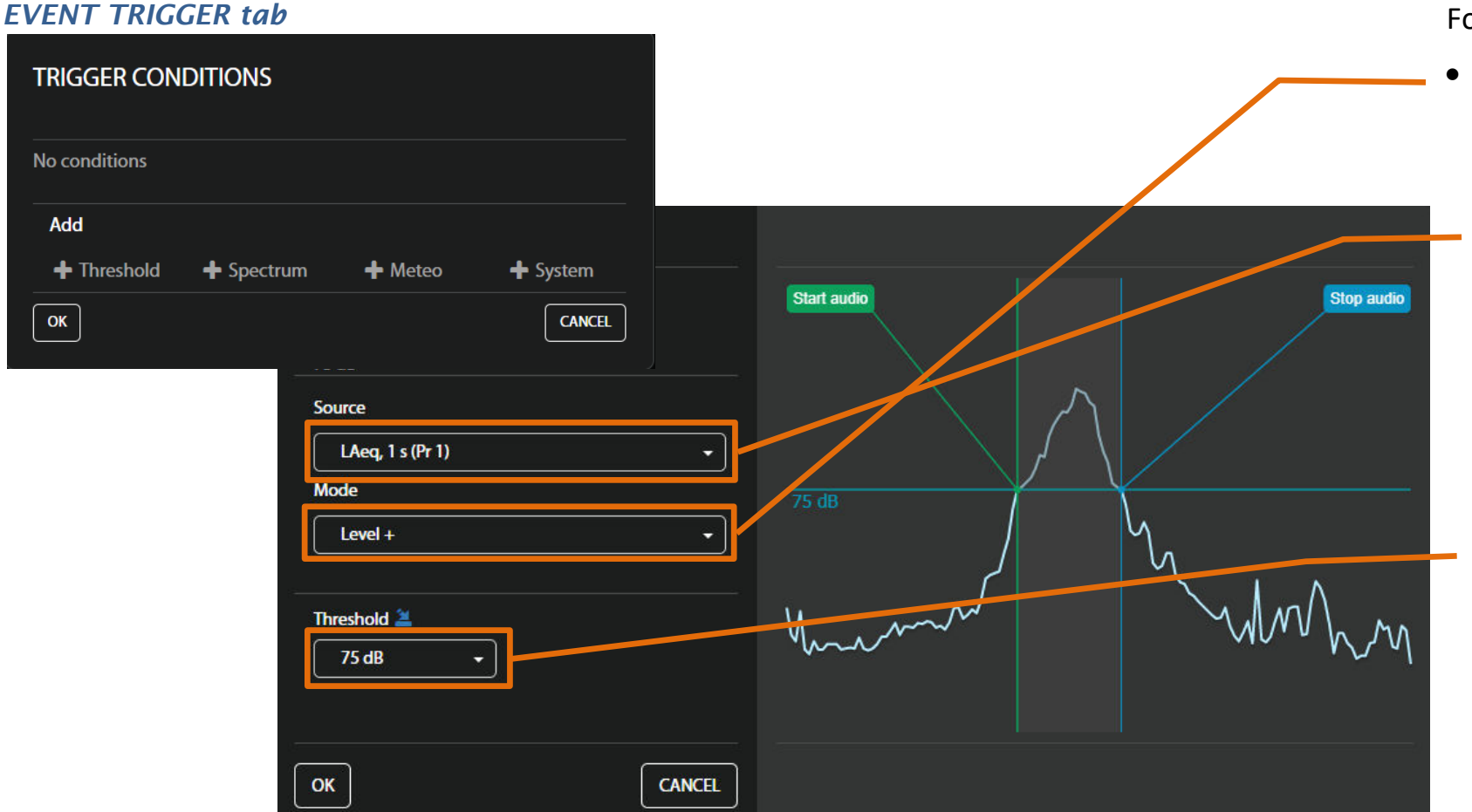

For example,

Level + / Level – modes mean that the audio recording starts when the value of the Source (LAeq) measured in the Profile 1 by Trigger period (with value equal to Logger step, 0.5 ms, 0.1 seconds or 1 second) is greater/lower than the threshold level (Threshold). In other cases, the recording doesn't start, but if it has been already started it can be continued until the **Recording time** has elapsed.

If during the **Recording time** a trigger condition appears, the recording will be prolonged for another **Recording time** from the moment of that trigger condition and so on. The trigger can be related to the values other than **noise or vibration** level. It can be set up to rely on **Meteo, Spectrum, System** values and others, also the outcome can become an **SMS alarm, Marker, E-mail alarm or I/O alarm.** 

44

#### **CALIBRATION** tab

| Svan t                                  | Configuration                                                                                                    | APPLY SETTINGS                                                      | In the <b>CALIBRATION</b> tab, you can:                                                                              |
|-----------------------------------------|----------------------------------------------------------------------------------------------------|---------------------------------------------------------------------|----------------------------------------------------------------------------------------------------|
| SvanNET<br>Project list<br>Station list | MEASUREMENT SETUP STORAGE CSV EXPORT AUDIO RECORDING EVENT TRIGGER     CALI     Calibration     Calibration factor | LIBRATION AUXILLARY SETTINGS > VIEW<br>STATUS<br>0.00 dB<br>STORAGE | <ul> <li>check the current calibration factor,</li> <li>switch on the Automatic system check and</li> </ul>          |
|                                         | Automatic system check  Enabled Time Weekdays Monday Tuesday                                                       | 02:00 Vednesday                                                     | <ul> <li>set time and days of the<br/>week when the system<br/>check will be performed<br/>automatically,</li> </ul> |
|                                         | Thursday Friday Saturday Fiday Failed or                                                                           | Sunday                                                              | <ul> <li>manually Perform system<br/>check.</li> </ul>                                                               |
| © SVANTEK<br>2020                       |                                                                                                    |                                                                     |                                                                                                    |

When **Automatic system check** enabled the calibration factor of the instrument will be periodically verified using built-in speaker.

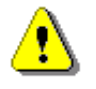

**Note**: System check cannot be considered as a calibration. Calibration factor will not be updated during Automatic system check procedure.

#### AUXILIARY SETTINGS tab

| measurement setup storage (SV Export audio recording event tregger calibration <b>augulary settings</b> firminare upgrade |                    |   |
|----------------------------------------------------------------------------------------------------|--------------------|---|
| Station descriptions                                                                                                    |                    | 1 |
| Station name                                                                                                    |                    |   |
| Project name                                                                                                    |                    | Ì |
| Location name                                                                                                    |                    |   |
| Geolocalization                                                                                                    |                    |   |
| Laffude                                                                                                    | 50.99265           |   |
| Longitude                                                                                                    | 16.35031           | Ì |
| External device                                                                                                    |                    |   |
| Esternal device                                                                                                    | Miciaco - 5P 276 • |   |
| GPS                                                                                                    |                    |   |
| Cips enabled                                                                                                    | <u>on</u>          | ١ |
| Synchronize time to CPS                                                                                                   | • <b>•••</b> •     | ſ |
| Timezone (HHMM)                                                                                                    | +02200 -           |   |
| Stop mass. to synchronize                                                                                                 |                    |   |
| Powering                                                                                                    |                    |   |
| Esternal battery                                                                                                    |                    | • |
| Battery charging mode                                                                                                    | Fill capacity      |   |

# In the **AUXILIARY SETTINGS** tab, you can:

- enter Station description: Station name, Project name and Location name,
- enter the instrument's geographical location in Latitude and Longitude coordinates (if GPS is switched on),
- select the External device: weather station (Meteo-SP 275 or Dust-ES
  - **642**),
- enable **GPS** time synchronization ,
- change **Powering** setup for an instrument connected to the external battery or modify the battery charging mode.

#### FIRMWARE UPGRADE tab

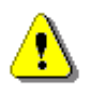

*Note*: Before upgrading the instrument firmware make sure the measurement is stopped.

| Firmware upgrade     |                                        |
|----------------------|----------------------------------------|
| Upload new firmware  | Choose File Chosen Upload              |
| Firmwares in storage | Load firmware Not selected -           |
| RESTART INSTRUMENT   | RESTART INSTRUMENT (PRESERVE SETTINGS) |

- Click the browse button and select the new firmware \*.bin file on the PC.
- Upload the selected file by clicking the **Upload** button.
- After the upload is finished select new firmware package in the firmware selector and click the Load firmware button.
- Click the Restart instrument (PRESERVE SETTINGS) button to finalize the process and keep your current settings. Wait 60 seconds for the connection to renew. The measurements will start automatically.

47

#### 3.2.4. DATA FILES view

If you click the **DATA FILES** button being in the WEB INTERFACE mode, you will shift to the **Storage** view which presents a list of files saved in the instrument's SD-card memory. The list includes only files from a single directory on the memory card and it initially shows the content of the current working directory.

| svan              | Storage                                                                                                   |                                                   |                                                                                                    |                                        |                                                                                                    | e 🖓 ⊖                                           | lr<br>C | n the <b>Storage</b> view, you                                                                 |
|-------------------|----------------------------------------------------------------------------------------------------|---------------------------------------------------|----------------------------------------------------------------------------------------------------|----------------------------------------|----------------------------------------------------------------------------------------------------|-------------------------------------------------|---------|------------------------------------------------------------------------------------------------|
| S van N ET        | Select all Select nor<br>NAME                                                                             | ne Download selected Delete select<br>DIFE<br>CSV | ed<br>DATE & TIME ↓<br>2018-05-16 18:24:58                                                                      | Downl<br>TOTAL SIZE<br>512 bytes       | oad all Delete all                                                                                                    | STATION LIST<br>VIEW<br>STATUS<br>CONFIGURATION | •       | download or delete<br>individual files by<br>clicking the righthand<br>icons on the file line, |
|                   | <ul> <li>□ 134.5VL</li> <li>□ 133.5VL</li> <li>□ 133.CSV</li> <li>□ 132.SVL</li> <li>□ 132.SVL</li> </ul> | Logger<br>Logger<br>CSV<br>Logger<br>CSV          | 2018-05-16 18:24:58<br>2018-05-16 18:24:22<br>2018-05-16 18:24:22<br>2018-05-16 13:42:40<br>2018-05-16 13:42:38 | 1.89 MB                                | 子<br>(1)<br>子<br>(1)<br>(1)<br>子<br>(1)<br>子<br>(1)<br>(1)<br>(1)<br>(1)<br>(1)<br>(1)<br>(1)<br>(1)<br>(1)<br>(1) | SV 307 S/N 70864<br>52.9 dB                     | •       | select several or all<br>files and download or<br>delete selected files<br>or all files,       |
| © SVANTEK<br>2018 | \$13.106         \$12106         \$11106         L31.5VL                                                  | System log<br>System log<br>System log<br>Logger  | 2018-05-16 13:41:40<br>2018-05-16 13:35:08<br>2018-05-16 13:34:42<br>2018-05-15 13:39:52                        | 9.48 MB<br>14 kB<br>2.14 kB<br>4.65 kB | 子<br>(1)<br>子<br>(1)<br>(1)<br>(1)<br>(1)<br>(1)<br>(1)<br>(1)<br>(1)<br>(1)<br>(1)                                            |                                                 | •       | navigate through the<br>folder structure by<br>clicking the "folder<br>up" button              |

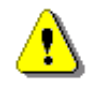

*Note:* In the case the AUTOMATIC DOWNLOAD function is <u>switched on</u> the **Storage** view becomes inactive.

#### **APPENDIX A – ICONS DESCRIPTION**

The table below presents all icons, used in the SvanNET web-service, that enable next functionalities:

Table A.1. Icons with function

| lcon         | Description                                                                     |
|--------------|---------------------------------------------------------------------------------|
| Project list | <ul> <li>Toggle to the Project list</li> </ul>                                  |
| Station list | <ul> <li>Toggle to the Station list</li> </ul>                                  |
| < >          | <ul> <li>Toggle panel with available stations in the Project VIEW</li> </ul>    |
| +            | <ul> <li>Add the plot in the Project VIEW</li> </ul>                            |
|              | <ul> <li>Change the measurement result for plots in the Project VIEW</li> </ul> |
| .A.          | <ul> <li>Refresh data</li> </ul>                                                |

## Table A.1. Icons with function (cont.)

| lcon           | Description                                    |
|----------------|------------------------------------------------|
| 0              | – Folder up                                    |
| ⊡              | <ul> <li>Logout from SvanNET</li> </ul>        |
| 2              | - User options                                 |
|                | <ul> <li>Download file</li> </ul>              |
| 圃              | - Delete file                                  |
| කු             | <ul> <li>View status connection log</li> </ul> |
| $\mathfrak{B}$ | <ul> <li>View station status log</li> </ul>    |

50

#### Table A.2. Status icons

| lcon         | Description                                                                                                    |
|--------------|----------------------------------------------------------------------------------------------------|
| Ω            | <ul> <li>Warning about emergency situations. The icon is blue if everything is OK, red<br/>when something is happening. When you click this icon on the station bar, the<br/>information about the problems related to the station will be shown. Icon at the<br/>top of the window, next to the user account, informs about the number of<br/>alarms for all stations and displays the list of stations with problems</li> </ul> |
|              | <ul> <li>Battery status. When you click this icon on the station bar, information about<br/>charging level will be displayed</li> </ul>                                                                                                    |
| ПĢ           | <ul> <li>External power source status. When you click this icon on the station bar,<br/>information about external source will be displayed. If there is no external<br/>power the icon will be grey</li> </ul>                                                                                                    |
| C            | <ul> <li>Automatic Download status: white, rotating icon means that downloading is in<br/>progress; blue, still - download is switched off or download not yet started</li> </ul>                                                                                                    |
|              | <ul> <li>Measurement status: green, blinking icon means that measurement is in<br/>progress; red, still square - no measurement</li> </ul>                                                                                                    |
| ( <u>A</u> ) | <ul> <li>Connection status. When you click this icon on the station bar, information<br/>about connection status and signal strength will be displayed</li> </ul>                                                                                                    |
|              | <ul> <li>Information about the communication with the station: green - correct, in<br/>progress; yellow - the station doesn't respond to the command for a long time;<br/>red – the station is not connected to SvanNET</li> </ul>                                                                                                    |

51

#### Table A.2. Information icons

| lcon     | Description                                         |
|----------|-----------------------------------------------------|
| •        | <ul> <li>Project description</li> </ul>             |
| ដោ       | <ul> <li>Project localization</li> </ul>            |
|          | <ul> <li>User with administrator access</li> </ul>  |
| <b>.</b> | <ul> <li>User with manager access</li> </ul>        |
| <b></b>  | <ul> <li>User with guest access</li> </ul>          |
| $\odot$  | <ul> <li>Activate the item</li> </ul>               |
| ڪ        | <ul> <li>Location of the measuring point</li> </ul> |
|          | <ul> <li>Access token</li> </ul>                    |